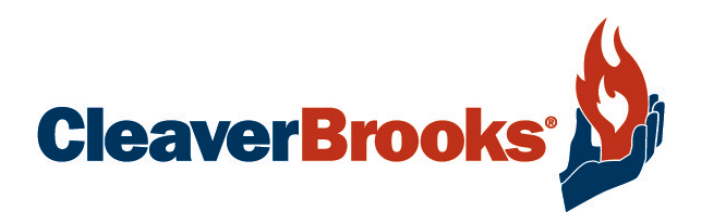

# Level Master CBLME

Water Level Control

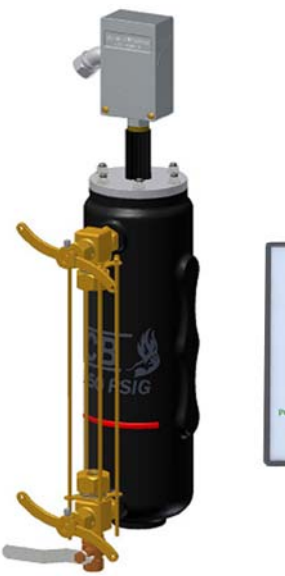

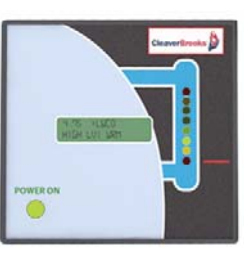

750-281

06-09

# **WARNING**

Do not operate, service, or repair this equipment unless you fully understand all applicable sections of this manual.

Do not allow others to operate, service, or repair this equipment unless they fully understand all applicable sections of this manual.

Failure to follow all applicable warnings and instructions may result in severe personal injury or death.

To: Owners, Operators and/or Maintenance Personnel

This manual presents information that will help to properly operate and care for the equipment. Study its contents carefully. The unit will provide good service and continued operation if proper operating and maintenance instructions are followed. No attempt should be made to operate the unit until the principles of operation and all of the components are thoroughly understood.

Failure to follow all applicable instructions and warnings may result in severe personal injury or death.

It is the responsibility of the owner to train and advise not only his or her personnel, but also the contractors' personnel who are servicing, repairing, or operating the equipment, in all safety aspects.

Cleaver-Brooks equipment is designed and engineered to give long life and excellent service on the job. The electrical and mechanical devices supplied as part of the unit were chosen because of their known ability to perform; however, proper operating techniques and maintenance procedures must be followed at all times. Although these components afford a high degree of protection and safety, operation of equipment is not to be considered free from all dangers and hazards inherent in the operation of a boiler system.

"Automatic" features included in the design do not relieve the operator of any responsibility. Such features merely free him of certain repetitive chores and give him more time to devote to the proper upkeep of equipment.

It is solely the operator's responsibility to properly operate and maintain the equipment. No amount of written instructions can replace intelligent thinking and reasoning, and this manual is not intended to relieve operating personnel of the responsibility for proper operation.

Operating controls will normally function for long periods of time. Do not become lax in daily or monthly testing, assuming that normal operation will continue indefinitely. Malfunctions of controls lead to uneconomical operation and damage and, in most cases; these conditions can be traced directly to carelessness and deficiencies in testing and maintenance.

Operation of the equipment by the owner and his operating personnel must comply with all requirements or regulations of his insurance company and/or other authority having jurisdiction. In the event of any conflict or inconsistency between such requirements and the warnings or instructions contained herein, please contact Cleaver-Brooks before proceeding.

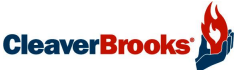

#### **Table Of Contents**

#### Section 1 — Features and Specifications

| Primary Safety Features |  |
|-------------------------|--|
| Controller Features     |  |
| Level Sensor Features   |  |
| Water Column Features   |  |
| Specifications          |  |

## Section 2 — Installation and Initial Testing

| Mechanical Installation                   | . 2-3  |
|-------------------------------------------|--------|
| Wiring of the Controller and Level Sensor | . 2-6  |
| Initial Testing                           | . 2-10 |
| Configuration                             | . 2-13 |

#### Section 3 — Sensitivity Tables

| Firetube Boilers  | 3-2 |
|-------------------|-----|
| Watertube Boilers | 3-3 |
| Level Settings    | 3-4 |

#### Section 4 — Commissioning and Operation

| Commissioning         |     |
|-----------------------|-----|
| Alarm/Warning Timer   | 4-2 |
| Set Date/Time         | 4-2 |
| Display Format        |     |
| Operation             | 4-6 |
| Check-Out             | 4-6 |
| Operational Menu      | 4-6 |
| Display History       | 4-7 |
| View Blowdown History | 4-7 |
| View Alarm History    |     |
| View ALWCO History    | 4-9 |
| Perform Blowdown      | 4-9 |
| ALWCO Check           |     |
|                       |     |

#### Section 5 — Software Configuration

| Serial Port Configuration | 5-2 |
|---------------------------|-----|
| Command Format            | 5-3 |

## Section 6 — Troubleshooting and Parts

| Troubleshooting     |  |
|---------------------|--|
| Battery replacement |  |
| Parts               |  |

#### Section 7 — Message Display Details

| Front Panel Alarm, Error, Info, and Warning Messages | 7-2 |
|------------------------------------------------------|-----|
| Front Panel Menu Messages                            | 7-5 |
| History Messages                                     | 7-7 |

\_\_\_\_\_

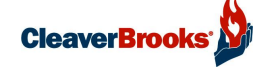

# Notes

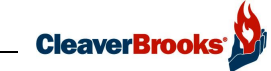

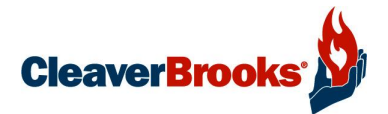

# Section 1 Features and Specifications

| Primary Safety Features | 1-2 |
|-------------------------|-----|
| Controller Features     | 1-2 |
| Level Sensor Features   | 1-2 |
| Water Column Features   | 1-3 |
| Specifications          | 1-3 |

Note: This control is not intended for use on Hot Water boilers.

The Cleaver-Brooks Level Master is a microprocessor based, primary safety water level control for watertube and firetube steam boilers.

The system consists of four parts: a controller, an in-situ continuous reading water level sensor, a water column and 25 feet of sensor cable and three connectors. The Level Master is UL recognized.

The controller has operator selectable level and sensitivity settings as well as routines for blowdown and auxiliary low water cutoff testing.

The sensor top mounts in a water column and can be easily removed for periodic inspection or cleaning. The water column is rated for 250 psig steam and has connections for a gauge glass, level sensor, and (optional) tri-cocks.

The RS-485 data link between the controller and sensor is highly resistant to electrical noise and interference.

#### 1. Primary Safety Features

- Low Water Cut-Off (LWCO).
- Independent watchdog system for shutdown in the event of microprocessor failure.
- Internal redundant LWCO relays with current monitoring.
- Contacts for external alarms for LWCO violation conditions.
- Eight user selectable pre-configured water level settings.
- Float non-movement detection and alarm.
- High water alarm function.
- Water column blowdown routine.
- Real time clock for time stamped event logging for all blowdown cycles and alarm occurrences.
- Auxiliary low water cut-off check routine.
- Display is user configurable for on-off or modulating (4-20ma) water level control.
- Non-volatile memory for all logged events.

#### 2. Controller Features

- Bargraph style continuous display of water level.
- Two row by 16 character, backlit LCD for all controller messages.
- Dual color Power/Error indicator on the front panel.
- MENU/RESET button for easy diagnostic retrieval.
- Expanded programming parameters via RS-232 computer connection.
- System configuration via MODE pushbutton.
- BLOWDOWN pushbutton for access to operating functions.
- Nema 1 enclosure, panel mounted.

#### 3. Level Sensor Features

- High speed, noise immune RS-485 link to controller.
  - Nema 4x enclosure with sealed conduit connection.
- Stainless steel float for long life.

•

- Stainless steel tube and chamber connection.
- Easy installation using five-conductor shielded cable.
- Sensor can be retrofitted to previous design Level Master water column.

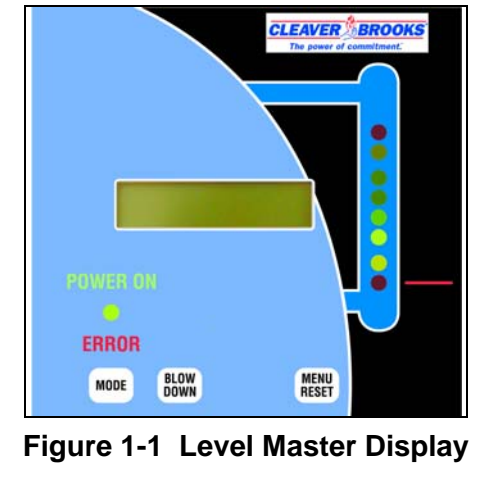

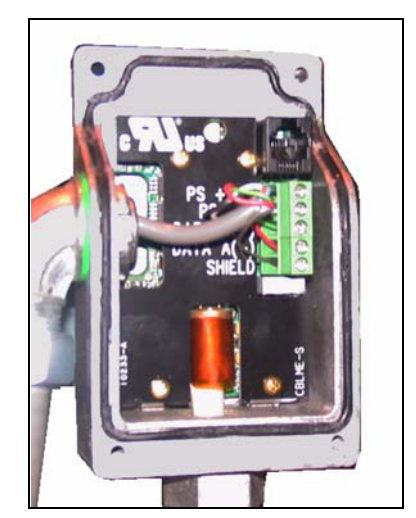

Figure 1-2 Level Sensor Circuit Board

#### 4. Water Column Features

- Made from cast iron.
- ASME Rating to 250 PSI Steam.
- Connections for sight glass, level sensor, and (optional) tri-cocks.
- Casting mark for low water cut-off point.

#### 5. Specifications

#### Controller

120 VAC, 50/60 Hz. input power Power consumption 20 VA Operating temperature maximum of  $122^{\circ}$ F Panel mounting dimensions of  $5.39 \pm 0.015$  inches (1/2 DIN) Minimum panel depth of 6.0 inches One piece front panel with integral membrane push buttons 10 Amp relay contacts for controls UL recognized

#### Level Sensor

RS-485 link to controller Nema 4x enclosure Operating temperature maximum of 130°F for electronics, 400°F for sensor Sensor stroke length of 11.3 inches Resolution greater than 0.050 inches Accuracy of 0.025 inches Repeatability of 0.010 inches Update rate of 10.0 milliseconds Stainless steel tube and chamber connection Stainless steel float

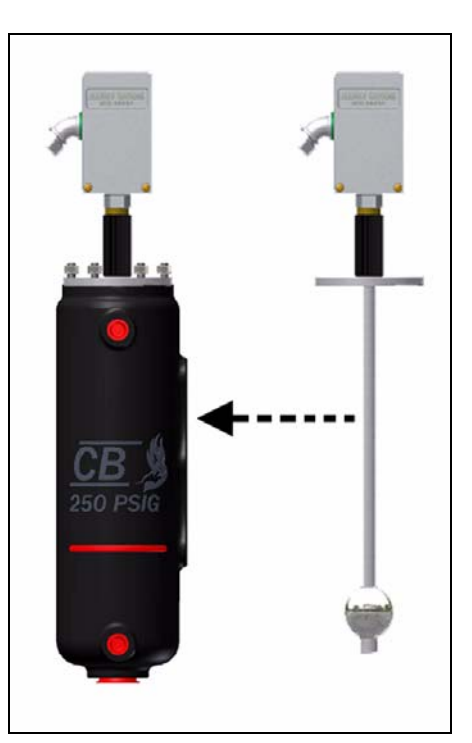

Figure 1-3 Level Master

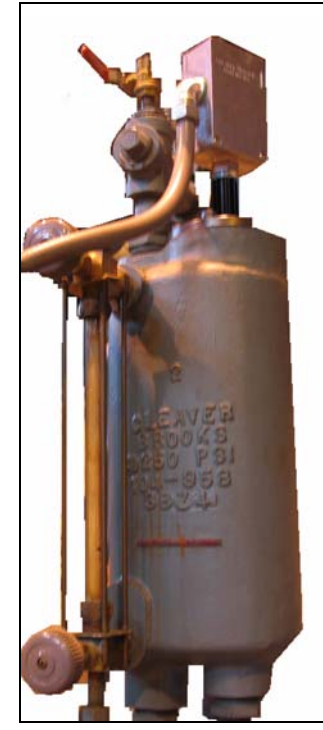

Figure 1-4 Replacement sensor on legacy LM water column

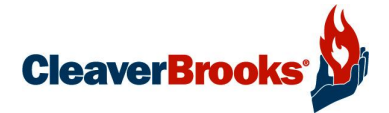

# Section 2 Installation and Initial Testing

| Mechanical Installation                   | 2-3 |
|-------------------------------------------|-----|
| Wiring of the Controller and Level Sensor | 2-6 |
| Initial Testing                           | -10 |
| Configuration                             | -13 |

**Warning** 

Disconnect all power prior to installing the controller in a control enclosure. Failure to follow this warning could result in serious personal injury or death.

▲ Caution

Only qualified personnel may install or service the controller, water column or sensor.

**A**Caution

Ensure the boiler is off-line, at zero pressure, and at ambient temperature before installing the water column or level sensor.

Note: Perform a leak test on all piping connections before firing the boiler.

Installation of the Level Master water level control system is straightforward, provided the installer takes care to insure all wiring and piping connections are performed correctly. The system installation is described in two parts; first, the mechanical installation of the controller, water column, level sensor, and second, the wiring of the controller and level sensor.

To mount the panel use bracket part number 8-3267. Use additional unions per Figures 2-2 and 2-3.

The installation must conform to local electrical codes. Code compliance is the responsibility of the customer or customer's contractor.

Disconnect power to the boiler prior to installation.

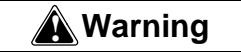

Make sure that all screw terminal connectors are tightened to the proper torque, and all electrical connectors are made. Loose or stripped screw terminals will increase the resistivity of the related circuit and will generate high temperature in the controller; this could cause serious damage to the product, or lead to personal injury or death.

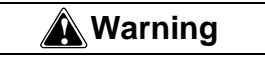

If a system malfunction is detected, make sure to check all electrical wiring and connections. Confirm that all connections are wired pin-to-pin in accordance with the Level Master manual. Incorrect wiring can cause a short, which can damage the product, produce a system malfunction or result in severe personal injury or death.

#### Notice

Note: When Level Master components are newly installed check for proper system operation and make sure the installation and wiring complies with the Cleaver-Brooks Level Master and boiler Installation and Operation manuals.

#### 1. Mechanical Installation

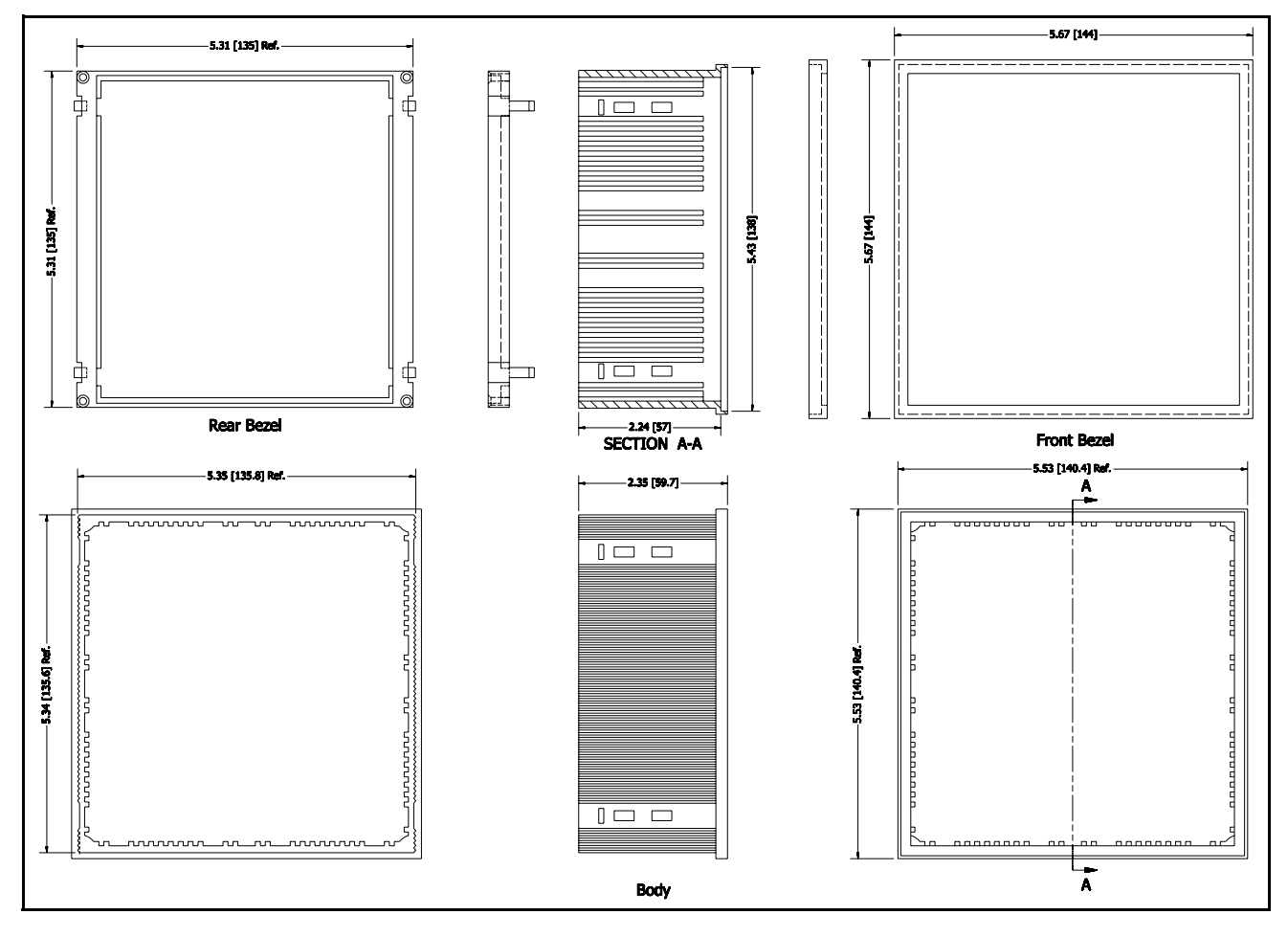

Figure 2-1 Dimensions, Level Master Case

Note: The controller is designed to be flush mounted in a panel or enclosure that has a minimum depth of 6.0 inches to allow for rear wiring connections. Figure 2-1 shows the enclosure cut-out dimensions.

Install the controller in the cutout using the supplied clamps. Do not over-tighten, only moderate pressure is required to fix the controller to the enclosure door.

**Humidity** - Install the Level Master controller where the relative humidity never reaches the saturation point. Condensation or moisture may cause controller shutdown.

**Vibration** - Do not install the Level Master controller where it could be subject to excessive vibration

Weather - The Level Master controller is not designed to be weather tight. If it is installed outdoors it must be protected.

Mount the water column in equalizing piping so that the low water cut-off mark on the water column corresponds to the desired level.

Piping must include a proper blowdown valve and sight glass connections. Ensure all connections are tight and horizontal and vertical runs are plumb.

Install the sensor in the pressure chamber orienting the enclosure front in a convenient direction for ease of wiring. **Sensor wiring to the controller must be run in liquid-tight conduit.** 

Maximum cable distance from the sensor to the controller - 50 ft.

Note: controller must be mounted so that the water column can be seen.

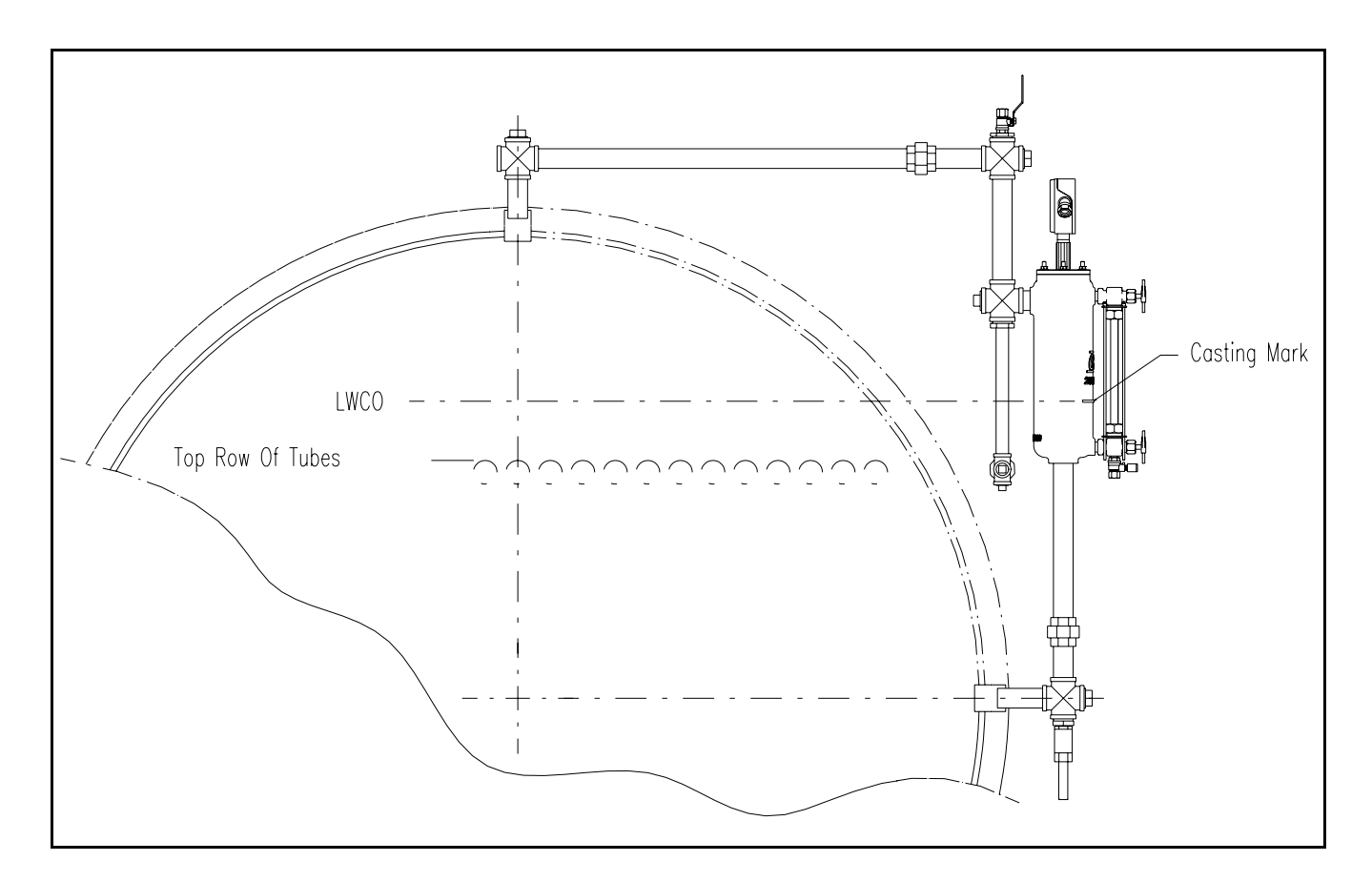

Figure 2-2 Piping Layout

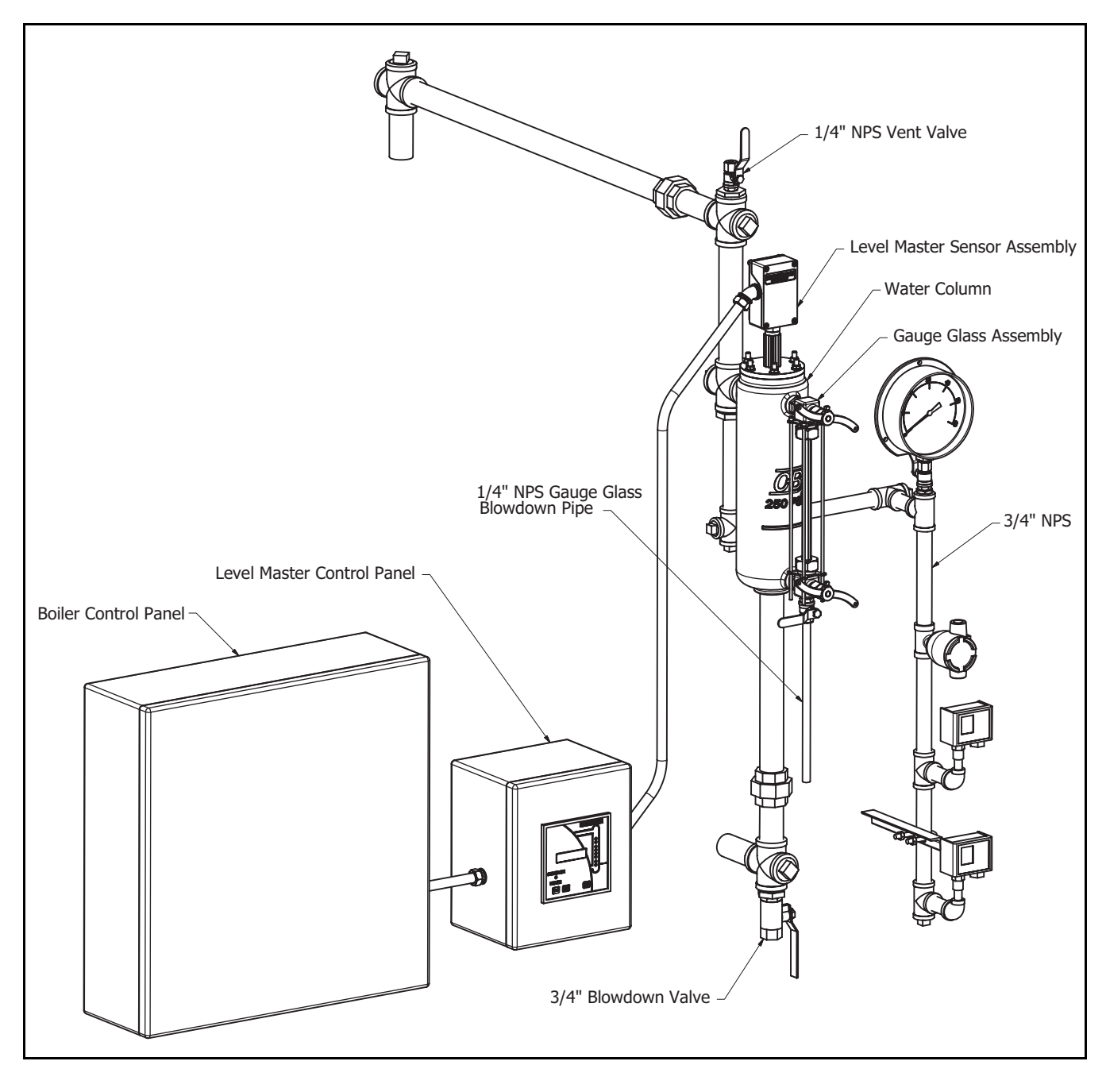

Figure 2-3 Typical Level Master Installation

#### 2. Wiring of the Controller and Level Sensor

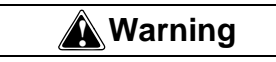

Disconnect and lock out all power prior to wiring the controller or level sensor. Failure to follow this warning could result in severe personal injury or death.

Note: The low water cut-off contact must be wired in series with all other boiler limits to effect a boiler shutdown on low water condition.

The wiring connections for the sensor are shown below in Figure 2-4.

Four #18 AWG conductor shielded cable is required CB Part # 826-104 (General Cable #C02543 or equal) from the level sensor to the controller.

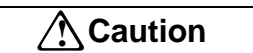

It is recommended to use a grounding wrist strap when wiring the system.

Note: The cable MUST be run in separate conduit, away from the ignition wires.

Wiring connections for the controller are shown in Figure 2-5.

Depending on configuration settings and job site requirements some terminals may not be used.

Figure 2-6 is an interconnection diagram showing sample wiring without the 4-20ma level output option.

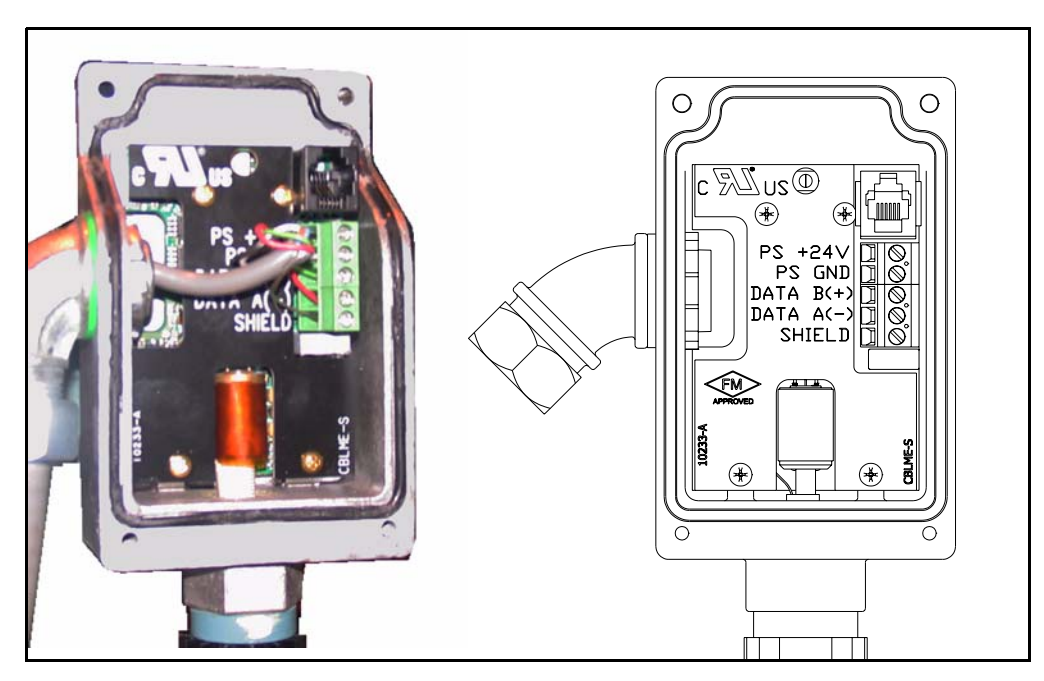

Figure 2-4 Sensor wiring connections

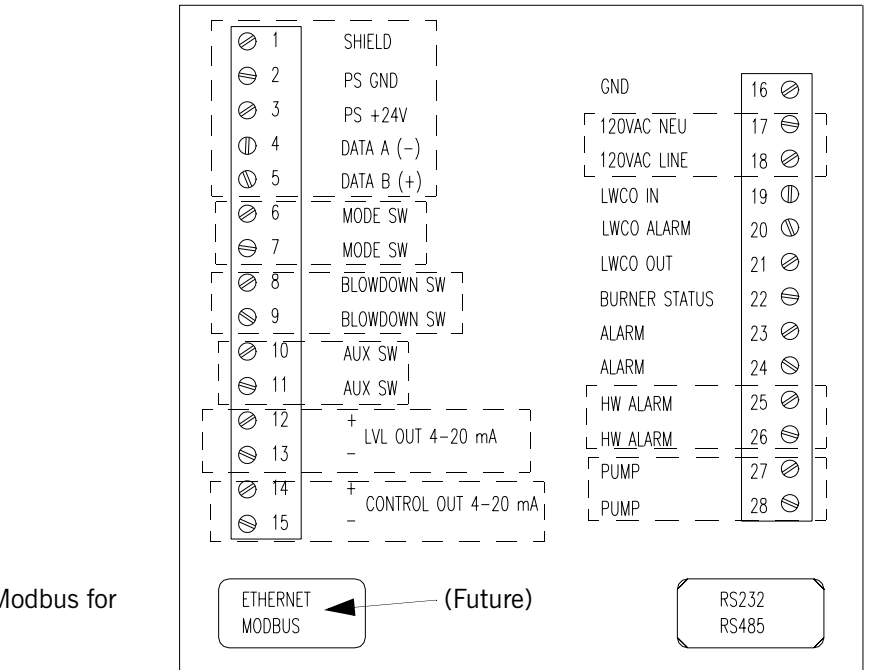

**NOTE**: EtherNet/Modbus for future release.

Figure 2-5 Controller wiring connections

| Terminal  | Function                                                       |
|-----------|----------------------------------------------------------------|
| 1,2,3,4,5 | Connections to level probe.                                    |
| 6,7       | Mode switch, used to access user configuration parameters.     |
| 8,9       | Blow down switch, allows blowdown without boiler shutdown.     |
| 10,11     | For low fire input for float check                             |
| 12,13     | Water level re-transmit signal (4-20 ma).                      |
| 14,15     | Modulating control output for feed water valve (4-20 ma).      |
| 16,17,18  | AC line in connections (see note below)                        |
| 19        | Supply LWCO                                                    |
| 20        | LWCO Alarm                                                     |
| 21        | Return LWCO, wired in burner safety shutdown circuit.          |
| 22        | Burner status, wired to flame safeguard blower terminal.       |
| 23,24     | Normally open general alarm contact.                           |
| 25,26     | Normally open high water alarm contact.                        |
| 27,28     | On-off control for feed water valve or pump contactor/starter. |

Note: 120 volt power supply to terminals 17 and 18 shall be from the boiler/burner control panel.

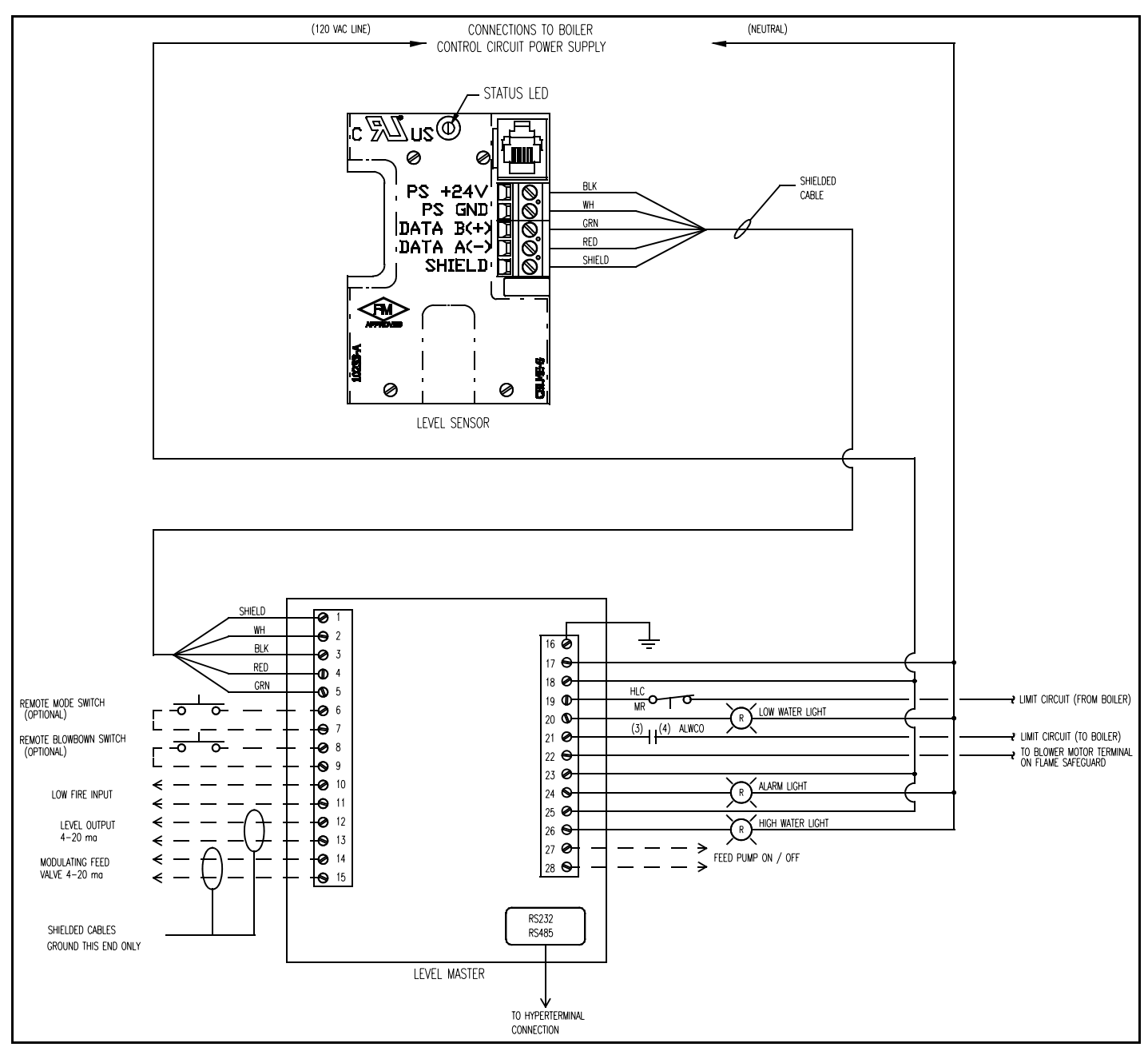

Figure 2-6 Sample Wiring Diagram

Note: Do not use this product to switch currents over 10 amp at 115 VAC resistive load.

Note: Do not power feed pump motor directly from the controller. Always use pilot relay or starter.

| Old Controller 623-00035Current Controller 623-00193 / 623-00192RS 232 Hyperterminal connection1N/AStandard serial cable connector on the<br>back of the controller4-20 mA LVL OUT -4 $\Rightarrow$ 134-20 mA LVL OUT -4-20 mA LVL OUT +5 $\Rightarrow$ 124-20 mA LVL OUT +Jumper 5-6 if not used6 $\Rightarrow$ N/AN/A4-20 mA CONTROL -7 $\Rightarrow$ 154-20 mA CONTROL -4-20 mA CONTROL +8 $\Rightarrow$ 144-20 mA CONTROL +4-20 mA CONTROL +8 $\Rightarrow$ 144-20 mA CONTROL +4-20 mA CONTROL +10 $\Rightarrow$ 10AUX SWITCH11< $\Rightarrow$ 10 $\Rightarrow$ 10MODE SWITCH12 $\Rightarrow$ 6BLOW DOWN SWITCH14 $\Rightarrow$ 8BLOW DOWN SWITCH16 $\Rightarrow$ 2SENSOR P/S GND16 $\Rightarrow$ 2SENSOR P/S GND16 $\Rightarrow$ 3SENSOR P/S GND18 $\Rightarrow$ 4SENSOR DATA B ( + )18 $\Rightarrow$ 4SENSOR DATA B ( + )19 $\Rightarrow$ SENSOR DATA A ( - )SHIELD19 $\Rightarrow$ 27PUMPPUMP22 $\Rightarrow$ 28PUMPHW ALARM23 $\Rightarrow$ 23ALARMALARM26 $\Rightarrow$ 23ALARMALARM26 $\Rightarrow$ 23ALARMALARM26 $\Rightarrow$ 24ALARMALARM26 $\Rightarrow$ 24ALARM                                                                                                    | Connections cross referencing chart |    |   |        |                                        |
|----------------------------------------------------------------------------------------------------|-------------------------------------|----|---|--------|----------------------------------------|
| $\begin{array}{c c c c c c c c c c c c c c c c c c c $                                                                                                    | Old Controller 623-00035            |    |   | Curren | t Controller 623-00193 / 623-00192     |
| RS 232 Hyperterminal connection2N/Aback of the controller3N/AN/A4-20 mA LVL OUT -4 $\Rightarrow$ 134-20 mA LVL OUT -4-20 mA LVL OUT +5 $\Rightarrow$ 124-20 mA LVL OUT +Jumper 5-6 if not used6 $\Rightarrow$ N/AN/A4-20 mA CONTROL -7 $\Rightarrow$ 154-20 mA CONTROL -4-20 mA CONTROL +8 $\Rightarrow$ 144-20 mA CONTROL +4-20 mA CONTROL +8 $\Rightarrow$ 144-20 mA CONTROL +Jumper 8-7 if not used9 $\Rightarrow$ N/AN/ANOT USED10 $\Rightarrow$ 10AUX SWITCH11 $\Rightarrow$ 11 $\Rightarrow$ 11MODE SWITCH12 $\Rightarrow$ 6BLOW DOWN SWITCH14 $\Rightarrow$ 8REMOTE BLOW DOWN SWITCH14 $\Rightarrow$ 9NEEDED)5SENSOR P/S GND16SENSOR P/S GND16 $\Rightarrow$ 2SENSOR DATA B ( + )18 $\Rightarrow$ 4SENSOR DATA B ( + )19 $\Rightarrow$ 1SENSOR DATA A ( - )20 $\Rightarrow$ 5SENSOR DATA A ( - )20 $\Rightarrow$ 5SENSOR DATA A ( - )20 $\Rightarrow$ 28PUMP21 $\Rightarrow$ 27PUMP21 $\Rightarrow$ 26HW ALARM23 $\Rightarrow$ 25HW ALARM25 $\Rightarrow$ 24ALARM25 $\Rightarrow$ 24ALARM26 $\Rightarrow$ 24ALARM26 $\Rightarrow$ 24 <td></td> <td>1</td> <td></td> <td>N/A</td> <td>Standard serial cable connector on the</td>                                                  |                                     | 1  |   | N/A    | Standard serial cable connector on the |
| 3N/A $4 \cdot 20 \text{ mA LVL OUT } -$ 4 $\Rightarrow$ 13 $4 \cdot 20 \text{ mA LVL OUT }  4 \cdot 20 \text{ mA LVL OUT } +$ 5 $\Rightarrow$ 12 $4 \cdot 20 \text{ mA LVL OUT } +$ Jumper 5-6 if not used6 $\Rightarrow$ N/AN/A $4 \cdot 20 \text{ mA CONTROL } -$ 7 $\Rightarrow$ 15 $4 \cdot 20 \text{ mA CONTROL }  4 \cdot 20 \text{ mA CONTROL } +$ 8 $\Rightarrow$ 14 $4 \cdot 20 \text{ mA CONTROL } +$ $4 \cdot 20 \text{ mA CONTROL } +$ 8 $\Rightarrow$ 14 $4 \cdot 20 \text{ mA CONTROL } +$ Jumper 8-7 if not used9 $\Rightarrow$ N/AN/ANOT USED10 $\Rightarrow$ 10 $AUX$ SWITCH11 $\Rightarrow$ 11 $\Rightarrow$ 11MODE SWITCH12 $\Rightarrow$ 6BLOW DOWN SWITCH14 $\Rightarrow$ 8REMOTE BLOW DOWN SWITCH14 $\Rightarrow$ 9NEEDED)5SENSOR P/S GND16SENSOR P/S GND16 $\Rightarrow$ 2SENSOR P/S GND16 $\Rightarrow$ 2SENSOR DATA B ( + )18 $\Rightarrow$ 4SENSOR DATA B ( + )18 $\Rightarrow$ SENSOR DATA A ( - )20 $\Rightarrow$ 5SENSOR DATA A ( - )20 $\Rightarrow$ 5PUMP21 $\Rightarrow$ 27PUMP22 $\Rightarrow$ 28PUMP23 $\Rightarrow$ 25HW ALARM24 $\Rightarrow$ 26HW ALARM25 $\Rightarrow$ 23ALARM25 $\Rightarrow$ 24ALARM26 $\Rightarrow$ 24ALARM27 $\Rightarrow$ N/A | RS 232 Hyperterminal connection     | 2  |   | N/A    | back of the controller                 |
| 4-20 mA LVL OUT -4⇒134-20 mA LVL OUT -4-20 mA LVL OUT +5⇒124-20 mA LVL OUT +Jumper 5-6 if not used6⇒N/AN/A4-20 mA CONTROL -7⇒154-20 mA CONTROL -4-20 mA CONTROL +8⇒144-20 mA CONTROL +Jumper 8-7 if not used9⇒N/AN/ANOT USED10⇒1011⇒11AUX SWITCHMODE SWITCH12⇒6BLOW DOWN SWITCH14⇒8REMOTE BLOW DOWN SWITCH15⇒9SENSOR P/S GND16⇒2SENSOR P/S GND16⇒2SENSOR DATA B (+)18⇒4SENSOR DATA B (+)19⇒1SENSOR DATA A (-)20⇒5SENSOR DATA A (-)20⇒5PUMP21⇒27PUMP22⇒28PUMP23⇒25HW ALARM24⇒HW ALARM25⇒ALARM26⇒ALARM26⇒ALARM26⇒ALARM27⇒NEUTRAL27⇒NAN/A                                                                                                    |                                     | 3  |   | N/A    |                                        |
| 4-20 mA LVL OUT +5⇒124-20 mA LVL OUT +Jumper 5-6 if not used6⇒N/AN/A4-20 mA CONTROL -7⇒154-20 mA CONTROL -4-20 mA CONTROL +8⇒144-20 mA CONTROL +Jumper 8-7 if not used9⇒N/AN/ANOT USED10⇒10AUX SWITCH11⇒11⇒11MODE SWITCH12⇒613⇒7REMOTE MODE SWITCH (IF NEEDED)BLOW DOWN SWITCH14⇒8RESSOR P/S GND16⇒2SENSOR P/S GND16⇒2SENSOR DATA B (+)18⇒4SENSOR DATA A (-)20⇒5SENSOR DATA A (-)20⇒5PUMP21⇒28PUMP22⇒28PUMP23⇒25HW ALARM24⇒ALARM25⇒ALARM26⇒ALARM26⇒ALARM26⇒ALARM26⇒ALARM26⇒ALARM26⇒ALARM27⇒NEUTRAL27⇒N/AN/A                                                                                                    | 4-20 mA LVL OUT -                   | 4  | ⇒ | 13     | 4-20 mA LVL OUT -                      |
| $\begin{array}{c c c c c c c c c c c c c c c c c c c $                                                                                                    | 4-20 mA LVL OUT +                   | 5  | ⇒ | 12     | 4-20 mA LVL OUT +                      |
| 4-20 mA CONTROL -7⇒154-20 mA CONTROL -4-20 mA CONTROL +8⇒144-20 mA CONTROL +Jumper 8-7 if not used9⇒N/AN/ANOT USED10⇒10AUX SWITCH11⇒11⇒11MODE SWITCH12⇒613⇒7REMOTE MODE SWITCH (IF NEEDED)BLOW DOWN SWITCH14⇒8RENOTE BLOW DOWN SWITCH15⇒9NEEDED)5ENSOR P/S GND16⇒2SENSOR P/S + 24 VOLTS17⇒3SENSOR DATA B ( + )18⇒4SENSOR DATA A ( - )20⇒5SENSOR DATA A ( - )20⇒5PUMP21⇒27PUMP22⇒28PUMP23⇒25HW ALARM23⇒25HW ALARM24⇒26HW ALARM25⇒23ALARM26⇒24ALARM26⇒24ALARM27⇒NEUTRAL27⇒NEUTRAL27⇒NEUTRAL27⇒                                                                                                    | Jumper 5-6 if not used              | 6  | ⇒ | N/A    | N/A                                    |
| 4-20 mA CONTROL +8 $\Rightarrow$ 144-20 mA CONTROL +Jumper 8-7 if not used9 $\Rightarrow$ N/AN/ANOT USED10 $\Rightarrow$ 10AUX SWITCH11 $\Rightarrow$ 11 $\Rightarrow$ 11MODE SWITCH12 $\Rightarrow$ 6REMOTE MODE SWITCH (IF NEEDED)BLOW DOWN SWITCH14 $\Rightarrow$ 8REMOTE BLOW DOWN SWITCH (IF15 $\Rightarrow$ 9NEEDED)SENSOR P/S GND16 $\Rightarrow$ 2SENSOR P/S +24 VOLTS17 $\Rightarrow$ 3SENSOR DATA B ( + )18 $\Rightarrow$ 4SENSOR DATA A ( - )20 $\Rightarrow$ 5SENSOR DATA A ( -)20 $\Rightarrow$ 27PUMP21 $\Rightarrow$ 28PUMP22 $\Rightarrow$ 28PUMP23 $\Rightarrow$ 25HW ALARM23 $\Rightarrow$ 26HW ALARM25 $\Rightarrow$ 23ALARM26 $\Rightarrow$ 24ALARM26 $\Rightarrow$ 24ALARM27 $\Rightarrow$ NEUTRAL27 $\Rightarrow$ NEUTRAL27 $\Rightarrow$                                                                                                    | 4-20 mA CONTROL -                   | 7  | ⇒ | 15     | 4-20 mA CONTROL -                      |
| $\begin{array}{c c c c c c c c c c c c c c c c c c c $                                                                                                    | 4-20 mA CONTROL +                   | 8  | ⇒ | 14     | 4-20 mA CONTROL +                      |
| $\begin{array}{c c c c c c c c c c c c c c c c c c c $                                                                                                    | Jumper 8-7 if not used              | 9  | ⇒ | N/A    | N/A                                    |
| NOT USED11 $\Rightarrow$ 11ADX SWITCHMODE SWITCH12 $\Rightarrow$ 6REMOTE MODE SWITCH (IF NEEDED)13 $\Rightarrow$ 7REMOTE BLOW DOWN SWITCH (IF14 $\Rightarrow$ 8REMOTE BLOW DOWN SWITCH (IF15 $\Rightarrow$ 9NEEDED)SENSOR P/S GND16 $\Rightarrow$ 2SENSOR P/S +24 VOLTS17 $\Rightarrow$ 3SENSOR DATA B ( + )18 $\Rightarrow$ 4SENSOR DATA B ( + )18 $\Rightarrow$ 4SENSOR DATA A ( - )20 $\Rightarrow$ 5SENSOR DATA A ( - )20 $\Rightarrow$ 5PUMP21 $\Rightarrow$ 27PUMP22 $\Rightarrow$ 28PUMP23 $\Rightarrow$ 25HW ALARM24 $\Rightarrow$ 26HW ALARM25 $\Rightarrow$ 23ALARM26 $\Rightarrow$ 24ALARM26 $\Rightarrow$ 24ALARM26 $\Rightarrow$ 24ALARM26 $\Rightarrow$ 24NEUTRAL27 $\Rightarrow$ N/A                                                                                                    |                                     | 10 | ⇒ | 10     |                                        |
| MODE SWITCH12 $\Rightarrow$ 6REMOTE MODE SWITCH (IF NEEDED)13 $\Rightarrow$ 77BLOW DOWN SWITCH14 $\Rightarrow$ 8REMOTE BLOW DOWN SWITCH (IF15 $\Rightarrow$ 9NEEDED)SENSOR P/S GND16 $\Rightarrow$ 2SENSOR P/S GNDSENSOR P/S + 24 VOLTS17 $\Rightarrow$ 3SENSOR P/S + 24 VOLTSSENSOR DATA B ( + )18 $\Rightarrow$ 4SENSOR DATA A ( - )SHIELD19 $\Rightarrow$ 1SHIELDSENSOR DATA A ( - )20 $\Rightarrow$ 5SENSOR DATA B ( + )PUMP21 $\Rightarrow$ 27PUMPPUMP22 $\Rightarrow$ 28PUMPHW ALARM23 $\Rightarrow$ 25HW ALARMHW ALARM24 $\Rightarrow$ 26HW ALARMALARM25 $\Rightarrow$ 23ALARMALARM26 $\Rightarrow$ 24ALARMNEUTRAL27 $\Rightarrow$ N/AN/A                                                                                                    | NOT USED                            | 11 | ⇒ | 11     | AUX SWITCH                             |
| MODE SWITCH13 $\Rightarrow$ 7REMOTE MODE SWITCH (IF NEEDED)BLOW DOWN SWITCH14 $\Rightarrow$ 8REMOTE BLOW DOWN SWITCH (IF15 $\Rightarrow$ 9NEEDED)SENSOR P/S GND16 $\Rightarrow$ 2SENSOR P/S GNDSENSOR P/S +24 VOLTS17 $\Rightarrow$ 3SENSOR P/S +24 VOLTSSENSOR DATA B ( + )18 $\Rightarrow$ 4SENSOR DATA A ( - )SHIELD19 $\Rightarrow$ 1SHIELDSENSOR DATA A ( - )20 $\Rightarrow$ 5SENSOR DATA B ( + )PUMP21 $\Rightarrow$ 27PUMPPUMP22 $\Rightarrow$ 28PUMPHW ALARM23 $\Rightarrow$ 25HW ALARMHW ALARM24 $\Rightarrow$ 26HW ALARMALARM25 $\Rightarrow$ 23ALARMALARM26 $\Rightarrow$ 24ALARMNEUTRAL27 $\Rightarrow$ N/AN/A                                                                                                    | MODE SWITCH                         | 12 | ₽ | 6      |                                        |
| BLOW DOWN SWITCH14 $\Rightarrow$ 8REMOTE BLOW DOWN SWITCH (IF15 $\Rightarrow$ 9NEEDED)SENSOR P/S GND16 $\Rightarrow$ 2SENSOR P/S GNDSENSOR P/S +24 VOLTS17 $\Rightarrow$ 3SENSOR P/S +24 VOLTSSENSOR DATA B ( + )18 $\Rightarrow$ 4SENSOR DATA A ( - )SHIELD19 $\Rightarrow$ 1SHIELDSENSOR DATA A ( - )20 $\Rightarrow$ 5SENSOR DATA B ( + )PUMP21 $\Rightarrow$ 27PUMPPUMP22 $\Rightarrow$ 28PUMPHW ALARM23 $\Rightarrow$ 25HW ALARMHW ALARM24 $\Rightarrow$ 26HW ALARMALARM25 $\Rightarrow$ 23ALARMALARM26 $\Rightarrow$ 24ALARMNEUTRAL27 $\Rightarrow$ N/AN/A                                                                                                    | NODE SWITCH                         | 13 | ⇒ | 7      | REMOTE MODE SWITCH (IF NEEDED)         |
| BLOW DOWN SWITCH15 $\Rightarrow$ 9NEEDED)SENSOR P/S GND16 $\Rightarrow$ 2SENSOR P/S GNDSENSOR P/S +24 VOLTS17 $\Rightarrow$ 3SENSOR P/S +24 VOLTSSENSOR DATA B ( + )18 $\Rightarrow$ 4SENSOR DATA A ( - )SHIELD19 $\Rightarrow$ 1SHIELDSENSOR DATA A ( - )20 $\Rightarrow$ 5SENSOR DATA B ( + )PUMP21 $\Rightarrow$ 27PUMPPUMP22 $\Rightarrow$ 28PUMPHW ALARM23 $\Rightarrow$ 25HW ALARMHW ALARM24 $\Rightarrow$ 26HW ALARMALARM25 $\Rightarrow$ 23ALARMALARM26 $\Rightarrow$ 24ALARMNEUTRAL27 $\Rightarrow$ N/AN/A                                                                                                    |                                     | 14 | ⇒ | 8      | REMOTE BLOW DOWN SWITCH (IF            |
| SENSOR P/S GND16 $\Rightarrow$ 2SENSOR P/S GNDSENSOR P/S +24 VOLTS17 $\Rightarrow$ 3SENSOR P/S +24 VOLTSSENSOR DATA B ( + )18 $\Rightarrow$ 4SENSOR DATA A ( - )SHIELD19 $\Rightarrow$ 1SHIELDSENSOR DATA A ( - )20 $\Rightarrow$ 5SENSOR DATA B ( + )PUMP21 $\Rightarrow$ 27PUMPPUMP22 $\Rightarrow$ 28PUMPHW ALARM23 $\Rightarrow$ 25HW ALARMHW ALARM24 $\Rightarrow$ 26HW ALARMALARM25 $\Rightarrow$ 23ALARMALARM26 $\Rightarrow$ 24ALARMNEUTRAL27 $\Rightarrow$ N/AN/A                                                                                                    | BLOW DOWN SWITCH                    | 15 | ⇒ | 9      | NEEDED)                                |
| SENSOR P/S +24 VOLTS17 $\Rightarrow$ 3SENSOR P/S +24 VOLTSSENSOR DATA B ( + )18 $\Rightarrow$ 4SENSOR DATA A ( - )SHIELD19 $\Rightarrow$ 1SHIELDSENSOR DATA A ( - )20 $\Rightarrow$ 5SENSOR DATA B ( + )PUMP21 $\Rightarrow$ 27PUMPPUMP22 $\Rightarrow$ 28PUMPHW ALARM23 $\Rightarrow$ 25HW ALARMHW ALARM24 $\Rightarrow$ 26HW ALARMALARM25 $\Rightarrow$ 23ALARMALARM26 $\Rightarrow$ 24ALARMNEUTRAL27 $\Rightarrow$ N/AN/A                                                                                                    | SENSOR P/S GND                      | 16 | ⇒ | 2      | SENSOR P/S GND                         |
| SENSOR DATA B (+)18 $\Rightarrow$ 4SENSOR DATA A (-)SHIELD19 $\Rightarrow$ 1SHIELDSENSOR DATA A (-)20 $\Rightarrow$ 5SENSOR DATA B (+)PUMP21 $\Rightarrow$ 27PUMPPUMP22 $\Rightarrow$ 28PUMPHW ALARM23 $\Rightarrow$ 25HW ALARMHW ALARM24 $\Rightarrow$ 26HW ALARMALARM25 $\Rightarrow$ 23ALARMALARM26 $\Rightarrow$ 24ALARMNEUTRAL27 $\Rightarrow$ N/AN/A                                                                                                    | SENSOR P/S +24 VOLTS                | 17 | ⇒ | 3      | SENSOR P/S +24 VOLTS                   |
| SHIELD19 $\Rightarrow$ 1SHIELDSENSOR DATA A ( - )20 $\Rightarrow$ 5SENSOR DATA B ( + )PUMP21 $\Rightarrow$ 27PUMPPUMP22 $\Rightarrow$ 28PUMPHW ALARM23 $\Rightarrow$ 25HW ALARMHW ALARM24 $\Rightarrow$ 26HW ALARMALARM25 $\Rightarrow$ 23ALARMALARM26 $\Rightarrow$ 24ALARMNEUTRAL27 $\Rightarrow$ N/AN/A                                                                                                    | SENSOR DATA B ( + )                 | 18 | ⇒ | 4      | SENSOR DATA A ( - )                    |
| SENSOR DATA A ( - )20 $\Rightarrow$ 5SENSOR DATA B ( + )PUMP21 $\Rightarrow$ 27PUMPPUMP22 $\Rightarrow$ 28PUMPHW ALARM23 $\Rightarrow$ 25HW ALARMHW ALARM24 $\Rightarrow$ 26HW ALARMALARM25 $\Rightarrow$ 23ALARMALARM26 $\Rightarrow$ 24ALARMNEUTRAL27 $\Rightarrow$ N/AN/A                                                                                                    | SHIELD                              | 19 | ⇒ | 1      | SHIELD                                 |
| PUMP21 $\Rightarrow$ 27PUMPPUMP22 $\Rightarrow$ 28PUMPHW ALARM23 $\Rightarrow$ 25HW ALARMHW ALARM24 $\Rightarrow$ 26HW ALARMALARM25 $\Rightarrow$ 23ALARMALARM26 $\Rightarrow$ 24ALARMNEUTRAL27 $\Rightarrow$ N/AN/A                                                                                                    | SENSOR DATA A ( - )                 | 20 | ⇒ | 5      | SENSOR DATA B ( +)                     |
| PUMP22 $\Rightarrow$ 28PUMPHW ALARM23 $\Rightarrow$ 25HW ALARMHW ALARM24 $\Rightarrow$ 26HW ALARMALARM25 $\Rightarrow$ 23ALARMALARM26 $\Rightarrow$ 24ALARMNEUTRAL27 $\Rightarrow$ N/AN/A                                                                                                    | PUMP                                | 21 | ⇒ | 27     | PUMP                                   |
| HW ALARM23 $\Rightarrow$ 25HW ALARMHW ALARM24 $\Rightarrow$ 26HW ALARMALARM25 $\Rightarrow$ 23ALARMALARM26 $\Rightarrow$ 24ALARMNEUTRAL27 $\Rightarrow$ N/AN/A                                                                                                    | PUMP                                | 22 | ⇒ | 28     | PUMP                                   |
| HW ALARM24 $\Rightarrow$ 26HW ALARMALARM25 $\Rightarrow$ 23ALARMALARM26 $\Rightarrow$ 24ALARMNEUTRAL27 $\Rightarrow$ N/AN/A                                                                                                    | HW ALARM                            | 23 | ⇒ | 25     | HW ALARM                               |
| ALARM25 $\Rightarrow$ 23ALARMALARM26 $\Rightarrow$ 24ALARMNEUTRAL27 $\Rightarrow$ N/AN/A                                                                                                    | HW ALARM                            | 24 | ⇒ | 26     | HW ALARM                               |
| ALARM         26         ⇒         24         ALARM           NEUTRAL         27         ⇒         N/A         N/A                                                                                                    | ALARM                               | 25 | ⇒ | 23     | ALARM                                  |
| NEUTRAL 27 ➡ N/A N/A                                                                                                    | ALARM                               | 26 | ⇒ | 24     | ALARM                                  |
|                                                                                                    | NEUTRAL                             | 27 | ⇒ | N/A    | N/A                                    |
| LWCO IN 28 ⇒ 19 LWCO IN                                                                                                    | LWCO IN                             | 28 | ⇒ | 19     | LWCO IN                                |
| LWCO ALARM 29 ⇒ 20 LWCO ALARM                                                                                                    | LWCO ALARM                          | 29 | ⇒ | 20     | LWCO ALARM                             |
| LWCO OUT 30 ⇒ 21 LWCO OUT                                                                                                    | LWCO OUT                            | 30 | ⇒ | 21     | LWCO OUT                               |
| BURNER STATUS 31 ➡ 22 BURNER STATUS                                                                                                    | BURNER STATUS                       | 31 | ⇒ | 22     | BURNER STATUS                          |
| 120 VAC NEUTRAL L2 ⇒ 17 120 VAC NEUTRAL                                                                                                    | 120 VAC NEUTRAL                     | L2 | ⇒ | 17     | 120 VAC NEUTRAL                        |
| 120 VAC LINE L1 → 18 120 VAC LINE                                                                                                    | 120 VAC LINE                        | L1 | ⇒ | 18     | 120 VAC LINE                           |
| GND G ⇒ 16 GND                                                                                                    | GND                                 | G  | ⇒ | 16     | GND                                    |

## Wiring cross-reference (old and current controllers)

### 3. Initial Testing

#### **Initial Testing Procedure**

Prior to re-applying power please check all wiring. Check that the on-off switch for the boiler/burner is off. Turn power on to boiler/burner.

On initial power-up the Level Master will run its self-start routine. During this process the controller will cycle the level indication LED's to verify their operation. The green power-on LED will be on, and the on board alarm will beep. The LCD will display the following (**Note** - The low water cut-off contact remains de-energized during this period):

Cleaver-Brooks Copyright @YYYY

Waiting on Sensor

Providing that the water level is within the normal water level limits the display will indicate how far above low water cut-off the sensor is at. Depending on the actual level a corresponding number of green level indicating LED's on the face of the controller will be lit.

x.xx" ≻LWCO Boiler Off

If the water level is below **low water warning point** the controller will enter the low water alarm countdown period and after expired will enter a low level warning alarm condition. The lower orange level indicating LED will be lit and the general alarm relay will be energized.

The LCD will display the following:

Low Lvl Wrn Timer x Sec

x.xx" ≻LWCO Low . Lvl Wrn

If the water level is below **low water cut-off point** the controller will enter the low water cut-off countdown period and after it expires will enter a shutdown condition. The lower red level indicating LED will be lit. The red LED above the Reset/Menu button will be on. This LED will flash red/green for the newest version of software.

The LCD will display the following:

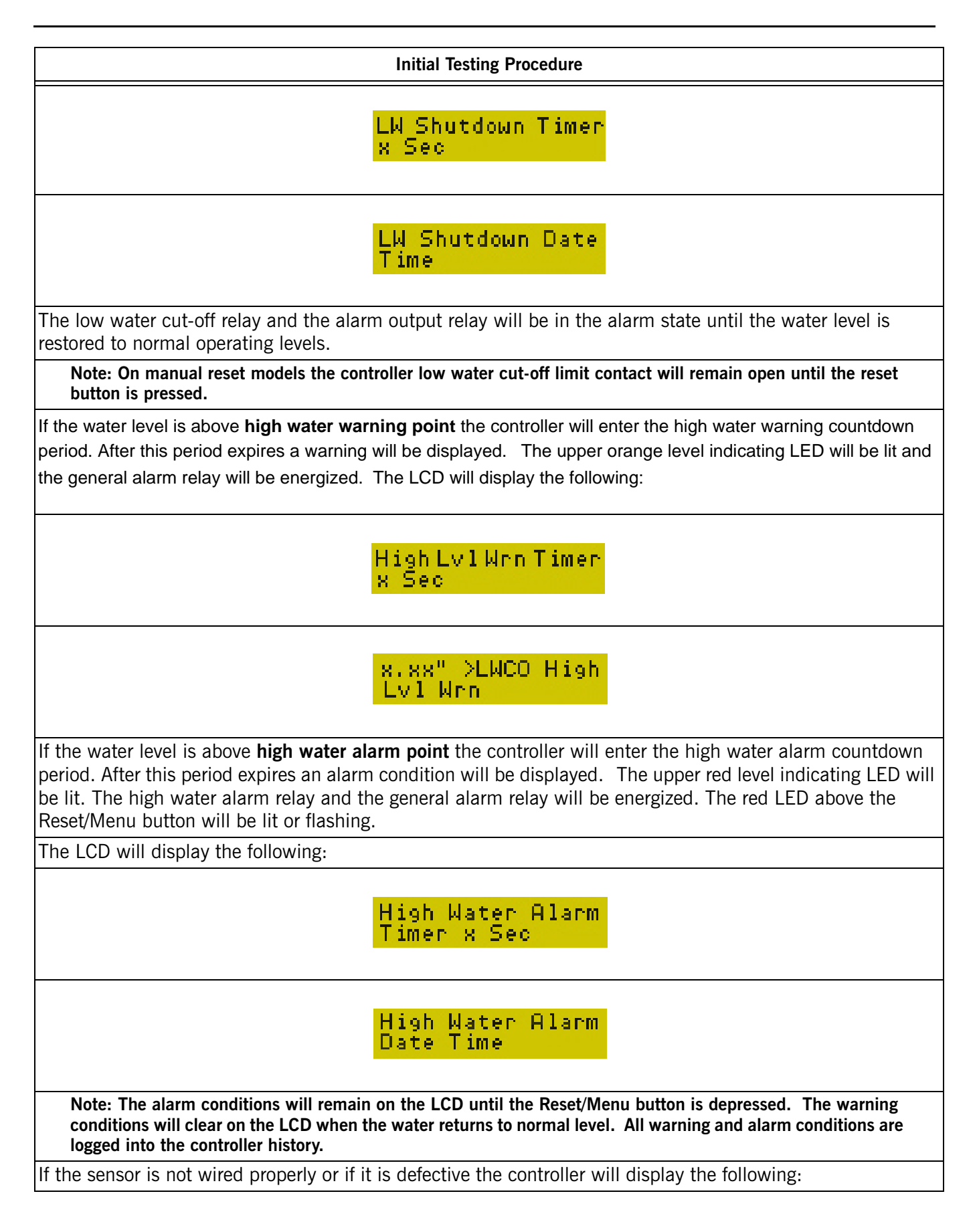

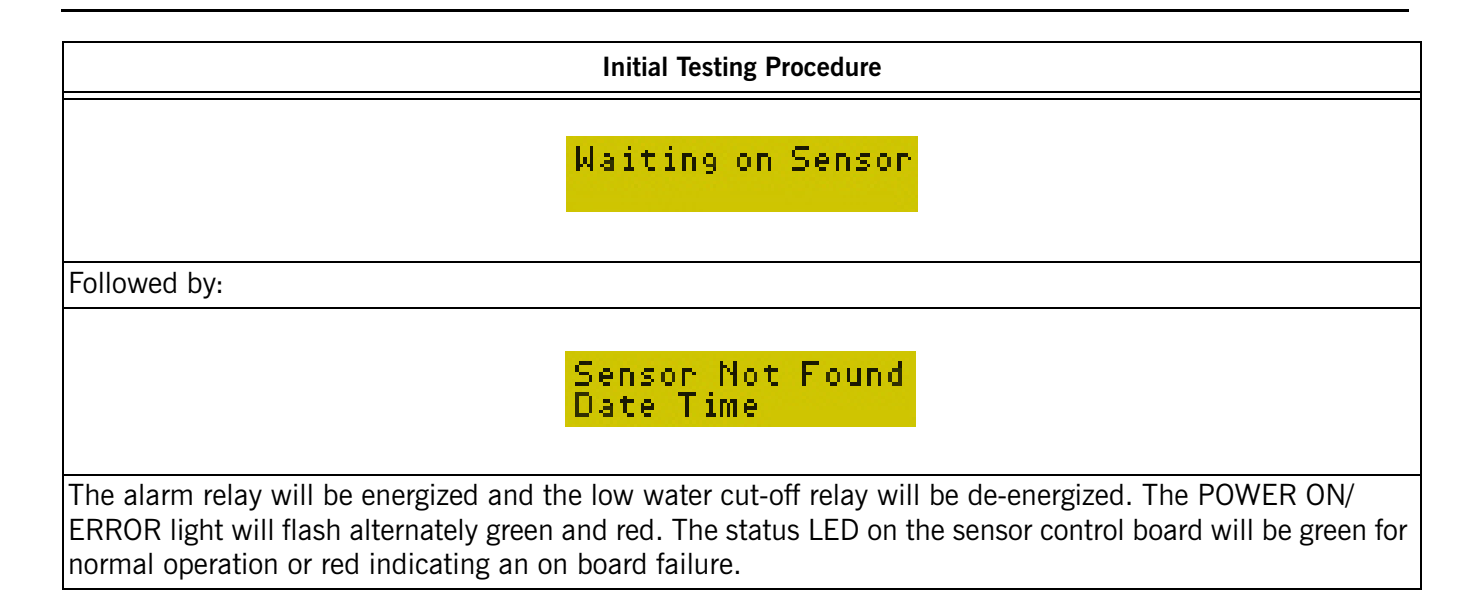

## 4. Configuration

|                                                                                 | Configuration                                                                                                    |
|---------------------------------------------------------------------------------|----------------------------------------------------------------------------------------------------|
| The Level Master has<br>tings:                                                  | configuration parameters that should be set at installation. Below are the default set-                                                                                                    |
| Name                                                                            | Default                                                                                                    |
| Sensitivity Table                                                               | 1                                                                                                    |
| Alarm/Warning Timer                                                             | 5                                                                                                    |
| Display Format                                                                  | Modulating                                                                                                    |
| To enter the configurat troller in configuration                                | ion mode on the Level Master, press and release the <b>MODE</b> switch. This places the con-<br>mode. The display will scroll through the available options.                                                                                                    |
| Note: Configuration me<br>or blowdown message                                   | ode can only be entered when the water level is within normal operating range (no alarm s are displayed).                                                                                                    |
|                                                                                 | Sensitivity Table 1                                                                                                    |
|                                                                                 | Alarm/Warning<br>Timer 5                                                                                                    |
|                                                                                 | Set Date/Time mm/<br>dd/yy hh:mm                                                                                                    |
|                                                                                 | Display Format On/<br>Off                                                                                                    |
|                                                                                 | Exit to previous<br>Menu                                                                                                    |
| When the desired parar<br>then start to display the<br>if no items are selected | neter appears, press the Reset/Menu button on the front of the controller. The controller will available options under that menu item. The controller will cycle twice through menu options, the controller automatically exits configuration mode and goes to the next menu item. |

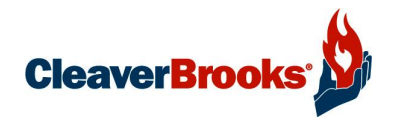

# Section 3 Sensitivity Tables

| Firetube Boilers  | 3-2 |
|-------------------|-----|
| Watertube Boilers | 3-3 |
| Level Settings    | 3-4 |

The sensitivity table selection determines the level settings for the sensor and controller. The type, size, and design pressure of the boiler determine what the sensitivity setting should be. Below are the recommended settings.

When in commissioning mode and "Sensitivity Table" is selected, the controller starts scrolling 1 through 9. When the desired value appears, press the MENU/RESET button. When the desired parameter is selected the controller will go to the next menu item. If you do not wish to make any changes to the parameter in that menu, don't press the MENU/RESET button. The controller will cycle through the available parameters twice and then move to the next menu item.

| Table: 3-1 Firetube Boilers                                          |                                                                          |                                                                                      |                                                                                                   |  |  |  |  |  |  |  |  |  |  |
|----------------------------------------------------------------------|--------------------------------------------------------------------------|--------------------------------------------------------------------------------------|---------------------------------------------------------------------------------------------------|--|--|--|--|--|--|--|--|--|--|
| Recommended Sensitivity Selection                                    |                                                                          |                                                                                      |                                                                                                   |  |  |  |  |  |  |  |  |  |  |
| CB,CBLE                                                              |                                                                          |                                                                                      |                                                                                                   |  |  |  |  |  |  |  |  |  |  |
| Diameter                                                             | 15# Steam                                                                | 150# Steam                                                                           | 151-250# Steam                                                                                    |  |  |  |  |  |  |  |  |  |  |
| 36                                                                   | 2                                                                        | 1                                                                                    | 2                                                                                                 |  |  |  |  |  |  |  |  |  |  |
| 48                                                                   | 2                                                                        | 1                                                                                    | 2                                                                                                 |  |  |  |  |  |  |  |  |  |  |
| 60                                                                   | 2                                                                        | 1                                                                                    | 2                                                                                                 |  |  |  |  |  |  |  |  |  |  |
| 78                                                                   | 2                                                                        | 2                                                                                    | 2                                                                                                 |  |  |  |  |  |  |  |  |  |  |
| 96                                                                   | 2                                                                        | 2                                                                                    | 2                                                                                                 |  |  |  |  |  |  |  |  |  |  |
|                                                                      |                                                                          |                                                                                      |                                                                                                   |  |  |  |  |  |  |  |  |  |  |
|                                                                      |                                                                          | CBE                                                                                  |                                                                                                   |  |  |  |  |  |  |  |  |  |  |
| Diameter                                                             | 15# Steam                                                                | 150# Steam                                                                           | 151-250# Steam                                                                                    |  |  |  |  |  |  |  |  |  |  |
| 48                                                                   | 1                                                                        | 1                                                                                    | 2                                                                                                 |  |  |  |  |  |  |  |  |  |  |
| 60                                                                   | 1                                                                        | 1                                                                                    | 2                                                                                                 |  |  |  |  |  |  |  |  |  |  |
| 78                                                                   | 2                                                                        | 1                                                                                    | 2                                                                                                 |  |  |  |  |  |  |  |  |  |  |
|                                                                      |                                                                          |                                                                                      |                                                                                                   |  |  |  |  |  |  |  |  |  |  |
|                                                                      |                                                                          |                                                                                      | CBW,CEW                                                                                           |  |  |  |  |  |  |  |  |  |  |
|                                                                      |                                                                          | CBW,CEW                                                                              |                                                                                                   |  |  |  |  |  |  |  |  |  |  |
| Diameter                                                             | 15# Steam                                                                | CBW,CEW<br>150# Steam                                                                | 151-250# Steam                                                                                    |  |  |  |  |  |  |  |  |  |  |
| Diameter<br>60                                                       | 15# Steam<br>1                                                           | CBW,CEW<br>150# Steam<br>1                                                           | 151-250# Steam<br>2                                                                               |  |  |  |  |  |  |  |  |  |  |
| Diameter<br>60<br>78                                                 | 15# Steam<br>1<br>2                                                      | CBW,CEW<br>150# Steam<br>1<br>1                                                      | 151-250# Steam<br>2<br>2                                                                          |  |  |  |  |  |  |  |  |  |  |
| Diameter<br>60<br>78<br>96                                           | 15# Steam<br>1<br>2<br>2                                                 | CBW,CEW<br>150# Steam<br>1<br>1<br>1                                                 | 151-250# Steam<br>2<br>2<br>2                                                                     |  |  |  |  |  |  |  |  |  |  |
| Diameter<br>60<br>78<br>96                                           | 15# Steam<br>1<br>2<br>2                                                 | CBW,CEW<br>150# Steam<br>1<br>1<br>1                                                 | 151-250# Steam<br>2<br>2<br>2                                                                     |  |  |  |  |  |  |  |  |  |  |
| Diameter<br>60<br>78<br>96                                           | 15# Steam<br>1<br>2<br>2                                                 | CBW,CEW<br>150# Steam<br>1<br>1<br>1<br>4WI, 4WG                                     | 151-250# Steam<br>2<br>2<br>2<br>2                                                                |  |  |  |  |  |  |  |  |  |  |
| Diameter<br>60<br>78<br>96<br>Diameter                               | 15# Steam<br>1<br>2<br>2<br>15# Steam                                    | CBW,CEW<br>150# Steam<br>1<br>1<br>1<br>4WI, 4WG<br>150# Steam                       | 151-250# Steam<br>2<br>2<br>2<br>151-250# Steam                                                   |  |  |  |  |  |  |  |  |  |  |
| Diameter<br>60<br>78<br>96<br>Diameter<br>60                         | 15# Steam<br>1<br>2<br>2<br>15# Steam<br>1                               | CBW,CEW 150# Steam 1 1 1 4WI, 4WG 150# Steam 1                                       | 151-250# Steam<br>2<br>2<br>2<br>2<br>151-250# Steam<br>1                                         |  |  |  |  |  |  |  |  |  |  |
| Diameter<br>60<br>78<br>96<br>Diameter<br>60<br>67                   | 15# Steam<br>1<br>2<br>2<br>15# Steam<br>1<br>1                          | CBW,CEW 150# Steam 1 1 1 1 4WI, 4WG 150# Steam 1 1 1 1 1 1 1 1 1 1 1 1 1 1 1 1 1 1 1 | 151-250# Steam<br>2<br>2<br>2<br>151-250# Steam<br>1<br>1                                         |  |  |  |  |  |  |  |  |  |  |
| Diameter<br>60<br>78<br>96<br>Diameter<br>60<br>67<br>78             | 15# Steam<br>1<br>2<br>2<br>15# Steam<br>1<br>1<br>2                     | CBW,CEW 150# Steam 1 1 1 4WI, 4WG 150# Steam 1 1 1 1 1 1 1 1 1 1 1 1 1 1 1 1 1 1 1   | 151-250# Steam<br>2<br>2<br>2<br>151-250# Steam<br>1<br>1<br>1<br>1                               |  |  |  |  |  |  |  |  |  |  |
| Diameter<br>60<br>78<br>96<br>Diameter<br>60<br>67<br>78<br>85       | 15# Steam<br>1<br>2<br>2<br>15# Steam<br>1<br>1<br>2<br>2<br>2<br>2      | CBW,CEW 150# Steam 1 1 1 4WI, 4WG 150# Steam 1 1 1 1 1 1 1 1 1 1 1 1 1 1 1 1 1 1 1   | 151-250# Steam<br>2<br>2<br>2<br>151-250# Steam<br>1<br>1<br>1<br>1<br>1<br>1<br>1                |  |  |  |  |  |  |  |  |  |  |
| Diameter<br>60<br>78<br>96<br>Diameter<br>60<br>67<br>78<br>85<br>96 | 15# Steam<br>1<br>2<br>2<br>15# Steam<br>1<br>1<br>2<br>2<br>2<br>2<br>2 | CBW,CEW 150# Steam 1 1 1 1 4WI, 4WG 150# Steam 1 1 1 1 1 1 1 1 1 1 1 1 1 1 1 1 1 1 1 | 151-250# Steam<br>2<br>2<br>2<br>151-250# Steam<br>1<br>1<br>1<br>1<br>1<br>1<br>1<br>1<br>1<br>1 |  |  |  |  |  |  |  |  |  |  |

#### 1. Firetube Boilers

| Table: 3-1 Firetube Boilers (Continued) |           |            |                |  |  |  |  |  |  |  |  |
|-----------------------------------------|-----------|------------|----------------|--|--|--|--|--|--|--|--|
| ICB                                     |           |            |                |  |  |  |  |  |  |  |  |
| Diameter                                | 15# Steam | 150# Steam | 151-250# Steam |  |  |  |  |  |  |  |  |
| 55                                      | 1         | 1          | 2              |  |  |  |  |  |  |  |  |
| 60                                      | 1         | 1          | 2              |  |  |  |  |  |  |  |  |
| 72                                      | 2         | 1          | 2              |  |  |  |  |  |  |  |  |
| 78                                      | 2         | 1          | 2              |  |  |  |  |  |  |  |  |
| 92                                      | 2         | 1          | 2              |  |  |  |  |  |  |  |  |
| 106                                     | 2         | 1          | 2              |  |  |  |  |  |  |  |  |
|                                         |           |            |                |  |  |  |  |  |  |  |  |
|                                         |           | CBL        |                |  |  |  |  |  |  |  |  |
| Diameter                                | 15# Steam | 150# Steam | 151-250# Steam |  |  |  |  |  |  |  |  |
| 114                                     | 1         | 1          | 2              |  |  |  |  |  |  |  |  |
| 126                                     | 1         | 1          | 2              |  |  |  |  |  |  |  |  |
| 138                                     | 1         | 1          | 2              |  |  |  |  |  |  |  |  |
|                                         |           |            |                |  |  |  |  |  |  |  |  |
|                                         |           | CBR        |                |  |  |  |  |  |  |  |  |
| Diameter                                | 15# Steam | 150# Steam | 151-250# Steam |  |  |  |  |  |  |  |  |
| 60                                      | 2         | 1          | 2              |  |  |  |  |  |  |  |  |
| 67                                      | 2         | 1          | 2              |  |  |  |  |  |  |  |  |
| 83                                      | 2         | 1          | 2              |  |  |  |  |  |  |  |  |

## 2. Commercial Watertube Boilers

| Table: 3-2 Watertube Boilers      |                                                                |  |  |  |  |  |  |  |  |  |  |
|-----------------------------------|----------------------------------------------------------------|--|--|--|--|--|--|--|--|--|--|
| Recommended Sensitivity Selection |                                                                |  |  |  |  |  |  |  |  |  |  |
| FLX                               | FLX M4/M5 M5LWV                                                |  |  |  |  |  |  |  |  |  |  |
| 15# Steam                         | 15# Steam 150# Steam 15# Steam 150# Steam 15# Steam 150# Steam |  |  |  |  |  |  |  |  |  |  |
| 3 6 3 4 3 2                       |                                                                |  |  |  |  |  |  |  |  |  |  |

## 3. Level Settings

Table 3-3 shows the levels corresponding to sensivity settings 1-9.

| Table: 3-3 Level Settings (in inches)                                                                 |      |      |      |      |      |      |     |      |      |  |  |  |  |  |
|----------------------------------------------------------------------------------------------------|------|------|------|------|------|------|-----|------|------|--|--|--|--|--|
| Sensitivity         1         2         3         4         5         6         7         8         9 |      |      |      |      |      |      |     |      |      |  |  |  |  |  |
| High Water Alarm                                                                                      | 5.5  | 5.5  | 5.5  | 5.5  | 5.5  | 5.5  | 5.5 | 5.5  | 5.5  |  |  |  |  |  |
| High Water Warning                                                                                    | 4.5  | 4.65 | 4.81 | 4.62 | 4.87 | 4.81 | 5.0 | 4.87 | 4.5  |  |  |  |  |  |
| Pump Off                                                                                              | 1.5  | 2.12 | 2.75 | 2.0  | 3.0  | 2.75 | 3.5 | 3.0  | 1.5  |  |  |  |  |  |
| Pump On                                                                                               | 0.75 | 1.12 | 2.0  | 0.75 | 0.75 | 1.5  | 2.0 | 1.75 | 0.75 |  |  |  |  |  |
| Low Water Warning                                                                                     | 0.3  | 0.45 | 0.8  | 0.3  | 0.3  | 0.6  | 0.8 | 0.7  | 0.3  |  |  |  |  |  |
| Low Water Cut-Off                                                                                     | 0    | 0    | 0    | 0    | 0    | 0    | 0   | 0    | 0    |  |  |  |  |  |

All values are in inches and are with respect to the casting mark on the Level Master chamber.

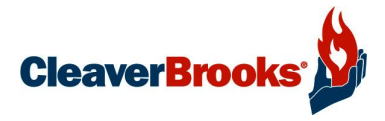

# Section 4 Commissioning and Operation

| Commissioning 4-2         |
|---------------------------|
| Alarm/Warning Timer 4-2   |
| Set Date/Time 4-2         |
| Display Format 4-5        |
| Operation 4-6             |
| Check-Out                 |
| Operational Menu          |
| Display History 4-7       |
| View Blowdown History 4-7 |
| View Alarm History 4-8    |
| View ALWCO History 4-9    |
| Perform Blowdown          |
| ALWCO Check 4-11          |

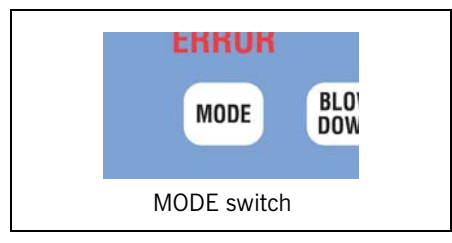

Figure 4-1

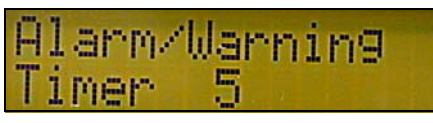

Figure 4-2.

Set Date/Time 08/07/03 13:01 mm dd yy hr min

Figure 4-3.

Programming of the Level Master is defined by two distinct areas, Commissioning and Operation.

#### 1. Commissioning

Commissioning is designed to enable the installer or owner/operator to set up the system in accordance with plant requirements and local codes. The Mode switch is used to toggle through the various commissioning modes required by the controller. The commissioning modes are **Sensitivity**, **Alarm/Warning**, **Set Date/Time**, **Display Format**, and **Adjust Battery Date**.

To make a mode selection press the Mode switch (Figure 4-1) once. This will initiate the Mode change menu. The display will return to normal after cycling through the menu choices two times.

When commissioning the boiler and controller, first set the Alarm/ Warning Timer and the Date/Time in the controller.

#### A. Alarm/Warning Timer

This is a timer that delays activation of alarms, warnings, or shutdowns; see Figure 4-2. This timer also delays activation of the Low Water Cutoff relay. The timer helps prevent nuisance alarms caused by bouncing water level in the boiler. The minimum time is zero seconds and the maximum time is 20 seconds. The factory default = 5 seconds. Press the MODE switch to start the commissioning menu, then press the MENU/RESET button when the Alarm/Warning item appears. The controller starts to scroll through the available values. When the desired value is displayed press the MENU/RESET and the controller will go to the next menu item. If you do not wish to make any changes to the parameter in that menu, don't press the MENU/RESET button. The controller will cycle through the available parameters twice and then move to the next menu item.

#### B. Set Date/Time

This menu item allows setting of the date and time; see Figure 4-3. The controller uses this time to time stamp blowdown cycles and alarms. To change the date and time, press the MODE switch to start the commissioning menu, then press the MENU/RESET button when Set Date/Time appears. The display cursor will move to the first character in the date field. To change the value press the MENU/RESET button until the desired value appears. The controller will move the cursor to the next value. If no change is required do not press the MENU/RESET button and the controller will move to the next field.

#### **Commissioning Flow Chart**

Press **MODE** to start the controller cycling through the commissioning menu options. When the desired option appears, press **MENU/RESET**. The controller will begin cycling through the available values for the chosen parameter. When the desired value appears, press **MENU/RESET** again. The value will be entered and the controller will advance to the next menu item.

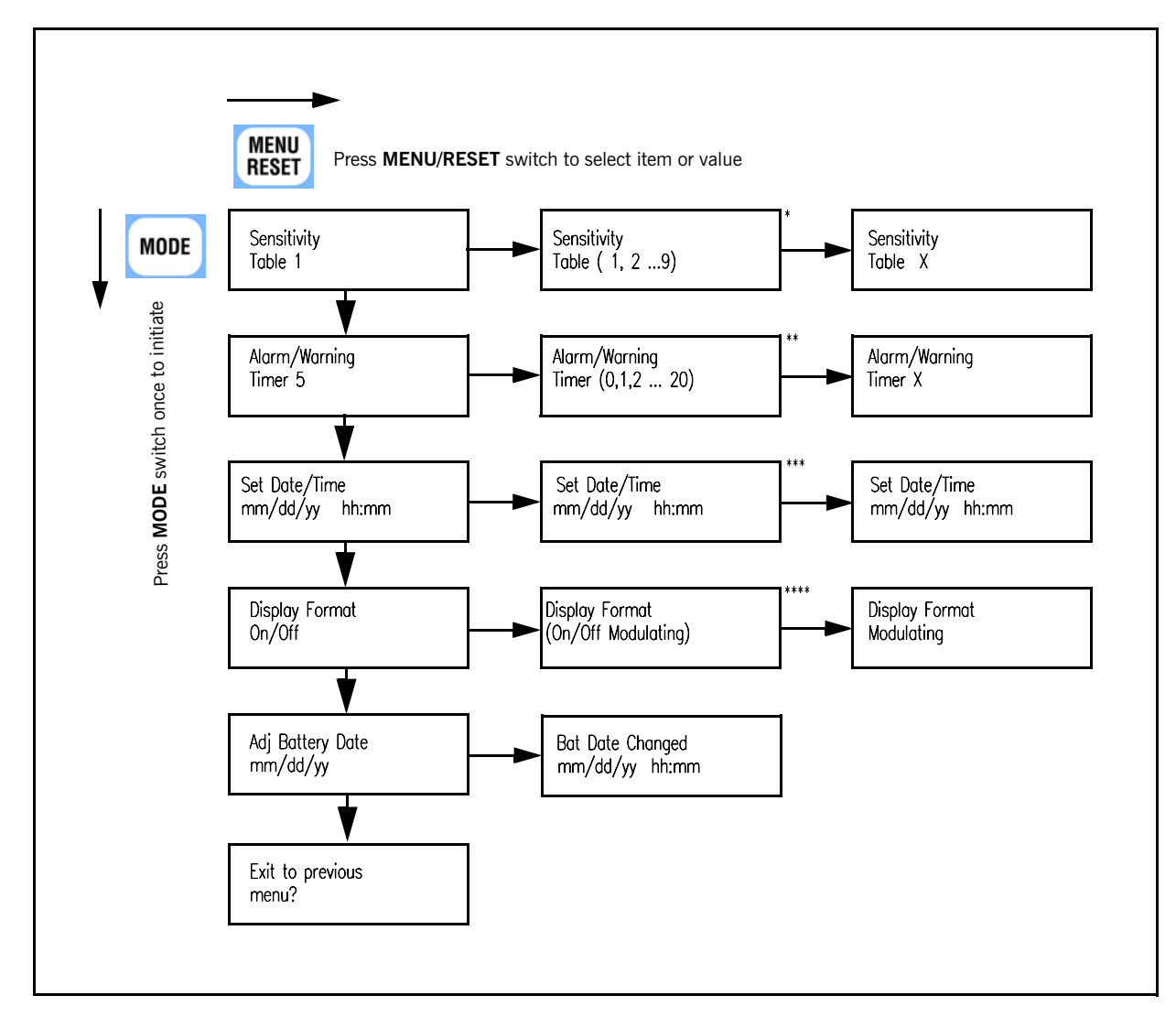

- \* Sensitivity Table values will scroll from 1 to 9. When desired number appears, press **MENU/RESET** to select.
- \*\* Alarm/Warning delay timer values will scroll from 0 to 20 seconds. When desired number appears, press **MENU/RESET** to select.
- \*\*\* Cursor will advance through one field at a time. When cursor is on the field to be changed, press **MENU/RESET** to advance one digit at a time.
- \*\*\*\* Display format will alternate between ON/Off and Modulating. To select display format, press **MENU/RESET** when desired selection appears.

#### **Operational Flow Chart**

Press **MENU/RESET** once to start the controller scrolling through the operational settings: Perform Blowdown, Display History, Perform ALWCO, etc. When the required operational parameter appears on the display, push **MENU/RESET** again to gain access to that operational parameter.

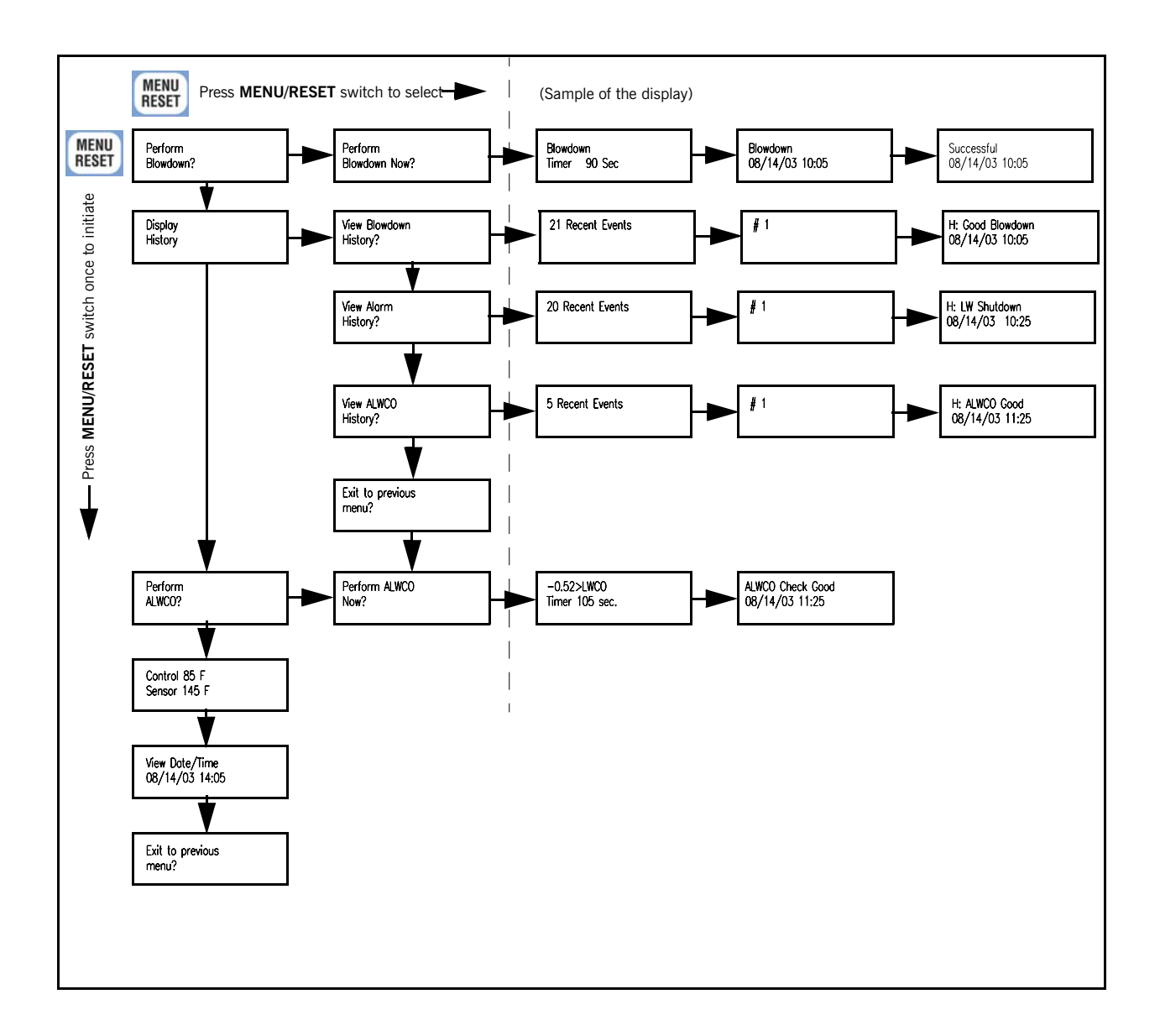

#### C. Display Format

The controller can show either pump on/off or percent output of the level control signal on the second line of the display while the boiler is running. When the boiler is off the display will indicate Boiler Off; see Figure 4-4.

When the control mode is set to 'On/Off', the second line of the display will indicate either 'Pump On' or 'Pump Off'. Pump status is based on the water level while the boiler is running; see Figure 4-5.

When the control mode is set to 'Modulating', the second line of the display will indicate the percent of control output to the modulating feedwater control valve while the boiler is running; see Figure 4-6.

To change the display format, press the MENU/RESET button when Display Format appears. The display will toggle On/Off or Modulating. To change the value press the MENU/RESET button when the desired value appears. If no change is required do not press the MENU/ RESET button.

#### **Stuck Float Detection**

The Level Master has built in stuck float detection. The controller will watch for float movement when the boiler/burner is running (terminal 22 energized). If the float does not move after the pre-determined time limits the controller will indicate 'Slow Float'; see Figure 4-7.

If the warning time has expired and the float has not moved the controller will open the LWCO contact output and annunciate 'Float Check Fail'; see Figure 4-8.

The display will toggle with the message 'Requires Column Blowdown' after a float check fail; see Figure 4-9.

**Note:** Operating the boiler at low load for long periods may result in frequent slow float warnings/float check errors. See Table 6-1, **Troubleshooting**.

Upon a cold startup, float detection will not be enabled for 2 hours. If the boiler is off for less than 1/2 hour, float detection will be active immediately upon next startup. If boiler is down for more than 1/2 hour, it will again require 2 hours for float detection to activate.

Refer to the Perform Blowdown section of this chapter for instructions on performing water column blowdown.

Note: Boiler cannot be restarted until a proper blowdown is performed and 'Successful Blowdown' is displayed.

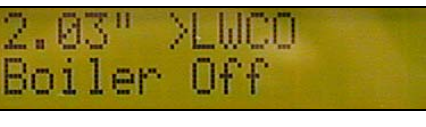

Figure 4-4

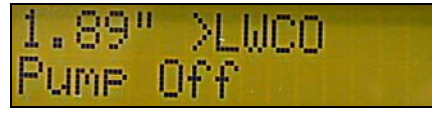

Figure 4-5

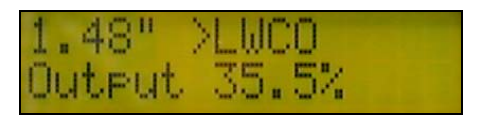

Figure 4-6

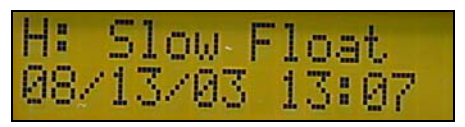

Figure 4-7.

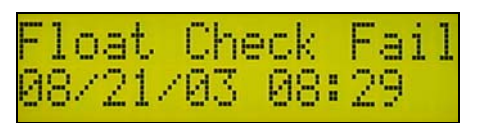

Figure 4-8.

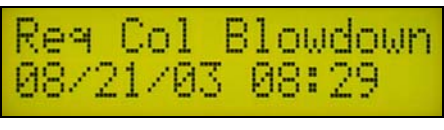

Figure 4-9.

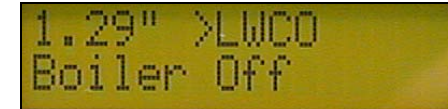

Figure 4-10.

#### 2. Operation

#### A. Check-Out

With the boiler off and the water level in the boiler within normal limits the controller should display as Figure 4-10.

Start the boiler. The second line of the display should change to either Pump On/Off or percent output. If the second line of the display does not change, check that the burner status terminal (22) is wired correctly; see Figure 2-6.

# Note: Shut the boiler off immediately and correct wiring. Verify before proceeding.

To verify low water cut-off wiring, during the pre-purge cycle of the boiler, open the blowdown valve on the water column. The boiler should shutdown on low water and a low water message with the time stamp should appear.

If shutdown does not occur, open the burner switch, verify wiring and re-check. The operation/wiring of the feed water system can also be checked with this process.

Note: Do not attempt to fire the boiler unless low water shutdown has been proven to operate properly.

#### **Normal Operation**

Under normal operation the Level Master controller will indicate on the display, actual water level above low water cut-off. The green LED's on the controller indicate a relative water level in the water column depending on the sensitivity table setting; see Figure 4-11.

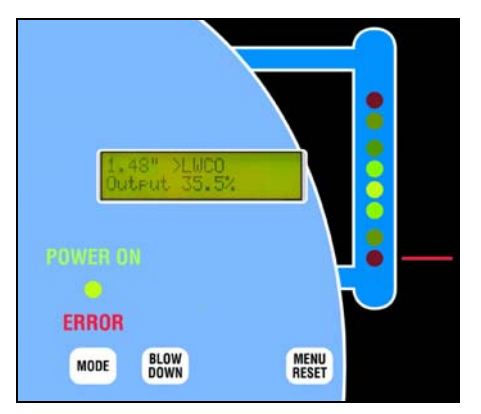

Figure 4-11 Display, Normal Operation

#### **B.** Operational Menu

Pressing the MENU/RESET button during normal operation cycles the controller through the following menu items: Perform Blowdown, Display History, Perform ALWCO, View Date/Time, Exit to Previous Menu (see Operational Flow chart on Page 4-4).

The controller will cycle through the above choices a couple of times and then return to normal display if no selection is made.

#### C. Display History

Pressing the MENU/RESET button while the 'Display History' selection is shown will offer the following three choices (Figure 4-12):

View Blowdown History?

View Alarm History?

View Alwco History?

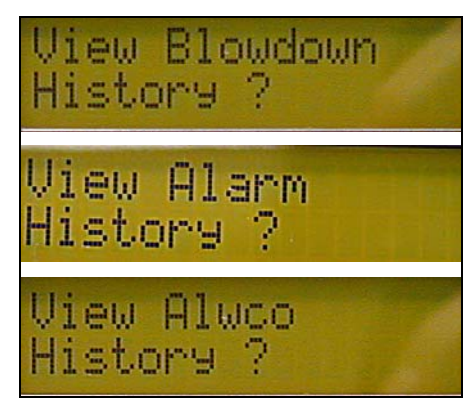

Figure 4-12.

#### D. View Blowdown History

'View Blowdown History' will display the twenty one (21) most recent events; see Figure 4-13.

First the event number is displayed, followed by the event description. Each event is date and time stamped with the most recent event displayed first. See Figure 4-14 for examples.

The controller will cycle through the events 6 times or until the MENU/RESET button is pressed, which will then display the previous menu.

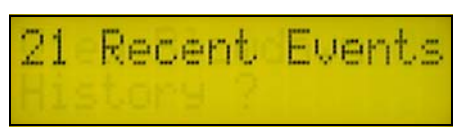

Figure 4-13.

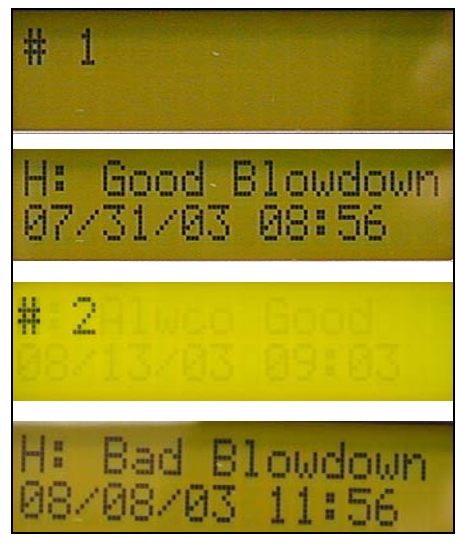

Figure 4-14.

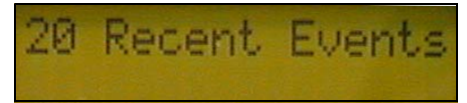

Figure 4-15.

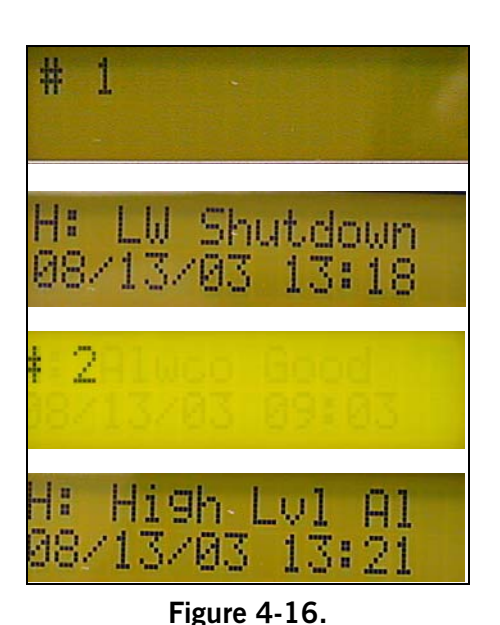

#### E. View Alarm History

View Alarm History will display the twenty (20) most recent events. First the event number is displayed, followed by the event description. Each event is date and time stamped with the most recent event displayed first. See Figure 4-16 for examples.

The controller will cycle through the events 6 times or until the MENU/RESET button is pressed, which will then display the previous menu.

Note: See the Troubleshooting section for more detail on each of the Warnings and Alarms

#### Warning and Alarm Messages

Below is a listing of the alarm messages the controller can indicate:

#### Warnings:

- Low LvI Wrn (Low Level Warning)
- High Lvl Wrn (High Level Warning)
- Warning Slow Float Movement

#### Alarms:

- LW Shutdown (Low Water Shutdown)
- High Water Alarm
- Float Check Fail
- LWCO Relay Fail
- LWCO Relay Short
- Sensor Not Found

## F. View ALWCO History

'View ALWCO History' will display the five most recent events. First the event number is displayed, followed by the event description. Each event is date and time stamped with the most recent event displayed first. See Figure 4-18 for examples.

The controller will cycle through the events 6 times or until the MENU/RESET button is pressed, which will then display the previous menu.

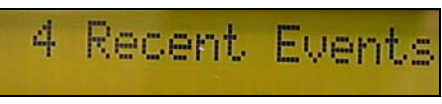

Figure 4-17.

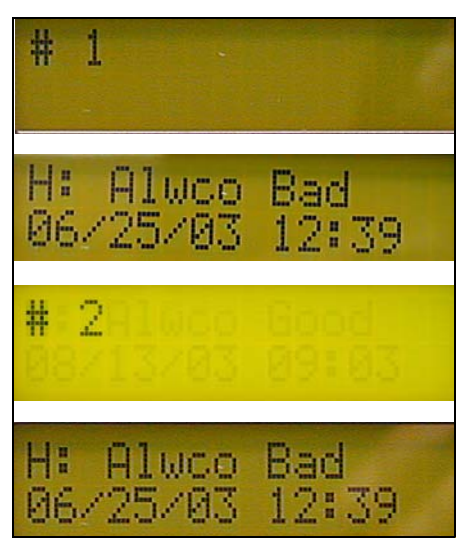

Figure 4-18.

#### G. Perform Blowdown

The Level Master will provide years of safe operation provided that the control is periodically checked and operation is verified. While the equipment is designed for continued reliability, regular preventive maintenance procedures should still be followed.

It is recommended that the water column be blown down daily (or more often, depending on the water quality). In addition, the water column must be blown down after a power outage.

The Level Master controller helps simplify this process by providing a reminder routine that will notify the operator at least once every 24 hours that the water column requires blowdown if a successful blowdown has not been performed during that period. The period for notification can be changed to anywhere between 4 and 24 hours via software configuration (see Section 5, Software Configuration).

Note: The front panel BLOWDOWN switch can be used to conduct a blowdown without burner shutdown. In addition, the controller has connections for an external switch to perform the same function (refer to wiring diagram, Figure 2-6).

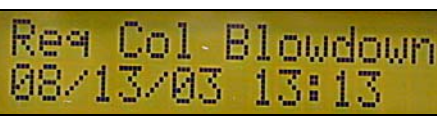

Figure 4-19.

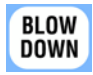

Perform

Blowdown

Figure 4-19 shows the message informing the operator to perform a blowdown ('Requires Column Blowdown').

To clear the display, press the MENU/RESET button.

To perform a blowdown, press the MENU/RESET button, the controller will respond with the display in Figure 4-20.

Press MENU/RESET again and the controller will respond with the display in Figure 4-21.

Press MENU/RESET again and the controller will respond with the display shown in Figure 4-22.

The water column timer display toggles with Figure 4-23.

Figure 4-22.

90 Sec

Water Column

imer

Figure 4-20.

own Now

Figure 4-21.

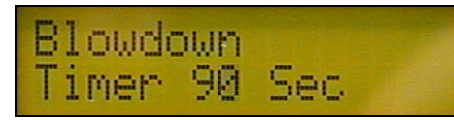

Figure 4-23.

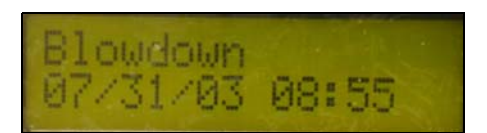

Figure 4-24.

The controller will begin a countdown period of 90 seconds. During this period of time, open the Blowdown Valve. When the low water level is reached, the RED low water light (LED) on the right side of the controller will illuminate. **NOTE:** *For blowdown to succeed, the Level Master internal float ball must reach the bottom of the sensor stem.* To allow the float ball to drop completely, it may be necessary to leave the blowdown valve open for a short time (about 5 seconds) after the low water LED comes on. The amount of time required will vary depending on boiler pressure.

To conduct a blowdown without shutting down the burner, press and hold the BLOWDOWN switch. This will bypass the low water cutoff. Connections are provided for an external blowdown bypass switch if required. The switch should be located close to the blowdown valve so that the operator can operate the valve and the switch simultaneously.

Upon completion of a successful blowdown the controller will respond with the message in Figure 4-24 & 4-25. When this message is displayed, close the blowdown valve.

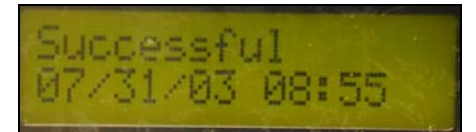

Figure 4-25.

The 'Blowdown Successful' message shows the time and date of the blowdown; the event is logged in the blowdown history.

If the blowdown was not successful the message in Figure 4-26 & 4-27 will be displayed.

The 'Unsuccessful' message will appear for 5 minutes; the display will then toggle with 'Req Col Blowdown' (Figure 4-28).

# Note: Time between blowdowns cannot be less than 1 minute. If the water level remains below the low water cutoff point for more than 30 seconds the Level Master will open the low water cutoff contacts and shut down the boiler (even with the Blowdown Bypass switch pressed).

The message has the time and date of the unsuccessful blowdown and the event is logged in the blowdown history. The alarm relay on the controller will be energized until a successful blowdown has been completed.

If another blowdown cycle is attempted before the 1 minute period has expired the controller will respond with the display in Figure 4-29.

The controller will then cycle through the available menu options.

In addition to performing a water column blowdown at least daily it is recommended that a slow drain test be performed at least semiannually. To perform this test, either stop the flow of feed water to the boiler or drain the boiler manually while running at low fire. Observe the water level in the sight glass and check for proper burner cut-off. If unsuccessful, repair or replace the control at once.

# Note: A successful blowdown is required after a power outage.

#### H. ALWCO Check

The Level Master controller has provisions to test the Auxiliary Low Water Cut-Off (ALWCO) device on the boiler. This check allows the water level in the boiler to drop below the setting of the low water cut-off without shutting the boiler down. The controller will safeguard in

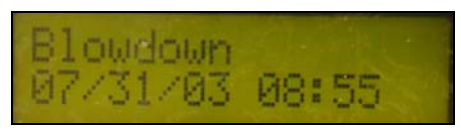

Figure 4-26.

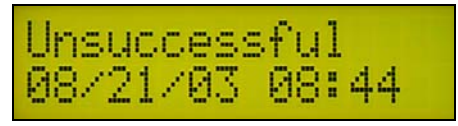

Figure 4-27.

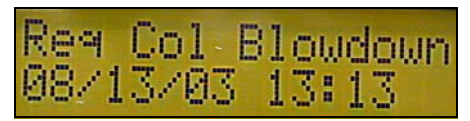

Figure 4-28.

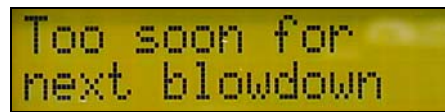

Figure 4-29.

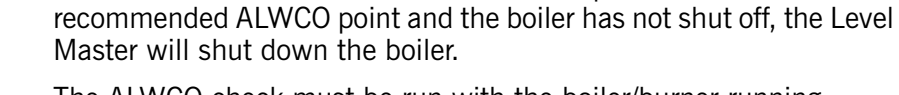

case the ALWCO fails. If the water level drops below the

The ALWCO check must be run with the boiler/burner running.

To perform an ALWCO check, press the MENU/RESET button; the controller will cycle through the menus. When the display in Figure 4-30 appears, press MENU/RESET again.

Press MENU/RESET again and the controller will respond with the display in Figure 4-31.

Figure 4-31.

Figure 4-30.

erform

erform.

WCO NOW

luco

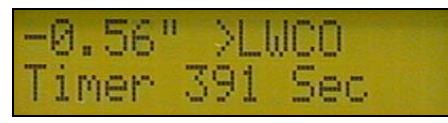

Figure 4-32.

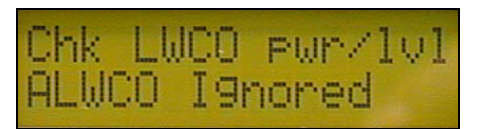

Figure 4-33.

Shutdown

Figure 4-34.

13:18

13/03

If the boiler is not running or the Level Master is not wired properly, when the ALWCO check is initiated, the controller will respond with the message in Figure 4-33. Correct the wiring or turn the boiler on and re-initiate ALWCO.

To perform an ALWCO check it is necessary to open the bottom blowdown valves. *It is not sufficient merely to blow down the auxiliary water column.* The water level must be allowed to fall below the auxiliary low water setpoint in order for the Level Master to shut down the boiler.

Once initiated the ALWCO check cycle will be completed when the boiler/burner shuts down. The controller will indicate a successful ALWCO check and immediately go into LW Shutdown. Once water level is restored the MENU/RESET button must be pressed to reset the controller.

If the ALWCO check is not performed within the allotted time or the level drops below the point at which the ALWCO should have shut the boiler down the controller will respond with the display in Figure 4-34.

The Low Water Shutdown screen toggles with the display in Figure 4-35.

The controller must be reset at this point and the event is logged into the ALWCO history file.

Note: Auxiliary low water cutoff check must be performed with operator present at all times.

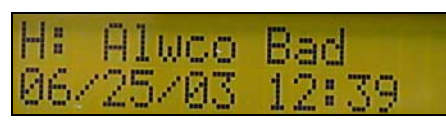

Figure 4-35.

an ALWCO check it is necessary to open the bottom

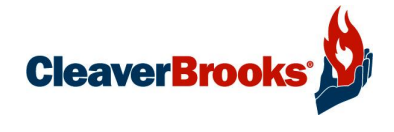

# Section 5 Software Configuration

| Serial Port Configuration |  | ÷ | ÷ |  |  | ÷ |   | <br> |  |  |   | ÷ |  | ÷ | ÷ | ÷ | ÷ |  | 5-2 |
|---------------------------|--|---|---|--|--|---|---|------|--|--|---|---|--|---|---|---|---|--|-----|
| Command Format            |  | ÷ | ÷ |  |  | ÷ | ÷ | <br> |  |  | ÷ | ÷ |  | ÷ | ÷ | ÷ | ÷ |  | 5-3 |

#### 1. Serial Port Configuration

Certain Level Master controller parameters can be configured via computer. The controller communicates through the use of an RS232 serial connection. The computer will need terminal emulation software such as Windows HyperTerminal to communicate.

Figure 5-1 shows the Level Master controller with built-in RS232 port.

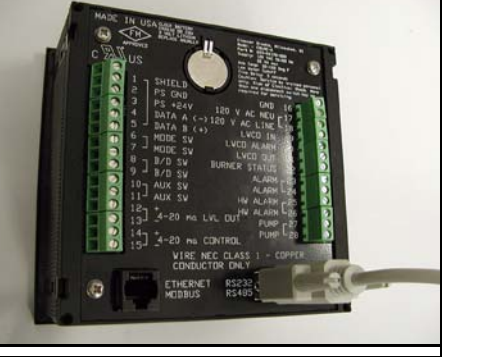

Figure 5-1 Level Master serial port

To communicate with the Cleaver-Brooks Level Master controller using HyperTerminal communication software:

- 1. Start HyperTerminal.
- 2. Enter a name and select icon.
- 3. Connect using Com 1.
- 4. Set port settings to 19200, 8, N, 1, None.

Press the Esc key twice. The computer screen will display a message similar to <Cleaver-Brooks Copyright @YYYY>

At this point communication with the controller is established.

The serial port task provides a number of commands that can set and/ or read system parameters that control basic operation and enable or disable features.

The following commands can be used without a password:

| А | date          | set/read system date                                                      |
|---|---------------|---------------------------------------------------------------------------|
| В | time          | set/read system time                                                      |
| С | ver           | read system name, copyright and software version                          |
| D | temp          | read controller and sensor temperature                                    |
| E | stat          | read system statistics                                                    |
| F | dispalarms    | display history alarm/warning/information data on PC connection           |
| G | Dispalarms, x | display history alarm/warning/information for x number of previous events |

All other commands require a valid password prior to use (password is "Fielduser"). The remaining commands are listed below.

Resetting the controller removes any previous password authorization, and will require a password again.

#### 2. Command Format

1) Enter the command name followed by 'enter' to view the current value.

2) Enter the command name followed by a comma and parameters to set a new value.

The following parameters require a password in order to be changed. Only authorized personal familiar with boiler burner operation should change parameters

| Command    | Format                     | Description                                                                                                    | Default value                          |
|------------|----------------------------|----------------------------------------------------------------------------------------------------|----------------------------------------|
| pass       | pass,password              |                                                                                                    |                                        |
| alarm      | alarm<br>alarm,x           | View current value<br>Alarm/warning countdown time,<br>in seconds                                                                          | 5 seconds                              |
| alwcobelow | alwcobelow<br>alwcobelow,x | View current value<br>Maximum time water level can<br>remain below LWCO during<br>ALWCO test, in seconds                                   | 120 seconds<br>can be 0 to 255 seconds |
| alwcototal | alwcototal<br>alwcototal,x | View current value<br>Maximum time for ALWCO test, in<br>seconds                                                                           | 200 seconds<br>can be 0 to 600 seconds |
| bdmin      | bdmin<br>bdmin,x           | View current value<br>Minimum time water level must<br>remain below LWCO during test,<br>in seconds                                        | 0 seconds                              |
| bdnotify   | bdnotify<br>bdnotify,x     | View current value<br>Time after previous blowdown<br>before operator is notified a new<br>blowdown is required, in hours (4-<br>24 hours) | 24 hours                               |
| bdtotal    | bdtotal<br>bdtotal,x       | View current value<br>Maximum time for blowdown test,<br>in seconds                                                                        | 90 seconds                             |
| bdwait     | bdwait<br>bdwait,x         | View current value<br>Minimum time required between<br>successive blowdowns, in minutes<br>(Range)                                         | 1 minute                               |
| date       | date,mm/dd/yy              | Set or view date                                                                                                    |                                        |
| display    | display<br>display,x       | View current value<br>Set on/off (0) or modulating (1)<br>control                                                                          | 1 (modulating)                         |

| Command                                 | Format                                                                                                    | Description                                                                                                    | Default value                                                                                                    |
|-----------------------------------------|----------------------------------------------------------------------------------------------------|----------------------------------------------------------------------------------------------------|----------------------------------------------------------------------------------------------------|
| lvlzero                                 | lvlzero<br>lvlzero, 1234 sets the<br>4ma point at 1.234"                                                                                                    | Water level 4-20mA zero point<br>(inches above LWCO for 4mA out-<br>put)                                                                                                    | 0 (not used)                                                                                                    |
| lvlspan                                 | Ivlspan<br>Ivlspan, 2345 sets the<br>20mA point at 2.345"                                                                                                    | Water level 4-20mA span (inches above LWCO for 20mA output)                                                                                                    | 0 (not used)                                                                                                    |
| setpass                                 | setpass,xxx,1<br>xxx = password                                                                                                    | Set operator password, 10 char-<br>acters maximum.                                                                                                    |                                                                                                    |
| time                                    | time<br>time,HH:MM                                                                                                    | Set or view time                                                                                                    |                                                                                                    |
| usetable                                | usetable<br>usetable,x                                                                                                    | View current table used and<br>change to a new table.<br>Select water sensitivity table 1 to<br>9                                                                                                    | This performs the same<br>operation as changing<br>the water table number<br>in the front panel menu.                                                                   |
| valvelimit valvelimit<br>valvelimit, xx |                                                                                                    | View or change the valve velocity<br>limiter from 0 to 30 seconds. 0 is<br>disabled.                                                                                                    | 0                                                                                                    |
| valvepoint                              | valvepoint<br>valvepoint,x,#<br>Where x = point #<br>from 1 to 11 and<br># = point value<br>from 0 to 100<br>valvepoint,1,100 sets<br>the 1st point in the<br>table to 100. | This is an 11 point function gener-<br>ator. The x term is derived from<br>the difference between the pump<br>OFF and pump ON points divided<br>into 10 segments. The y term is<br>control output in % where:<br>100% = 20mA<br>0% = 4mA | 100, 90, 80, 70, 60,<br>50, 40, 30, 20, 10, 0<br>this is a linear table that<br>corresponds to 20mA at<br>valve open (pump on)<br>and 4mA at valve closed<br>(pump off) |

The 'stat' command returns the Level Master controller status. Alarms, warnings, relay conditions, water level and feedwater valve position are returned.

The controller responds with:

stat = HAHWLALWSABFAFLFLSHRLRGRFR xx.x yyy.y'[cr])

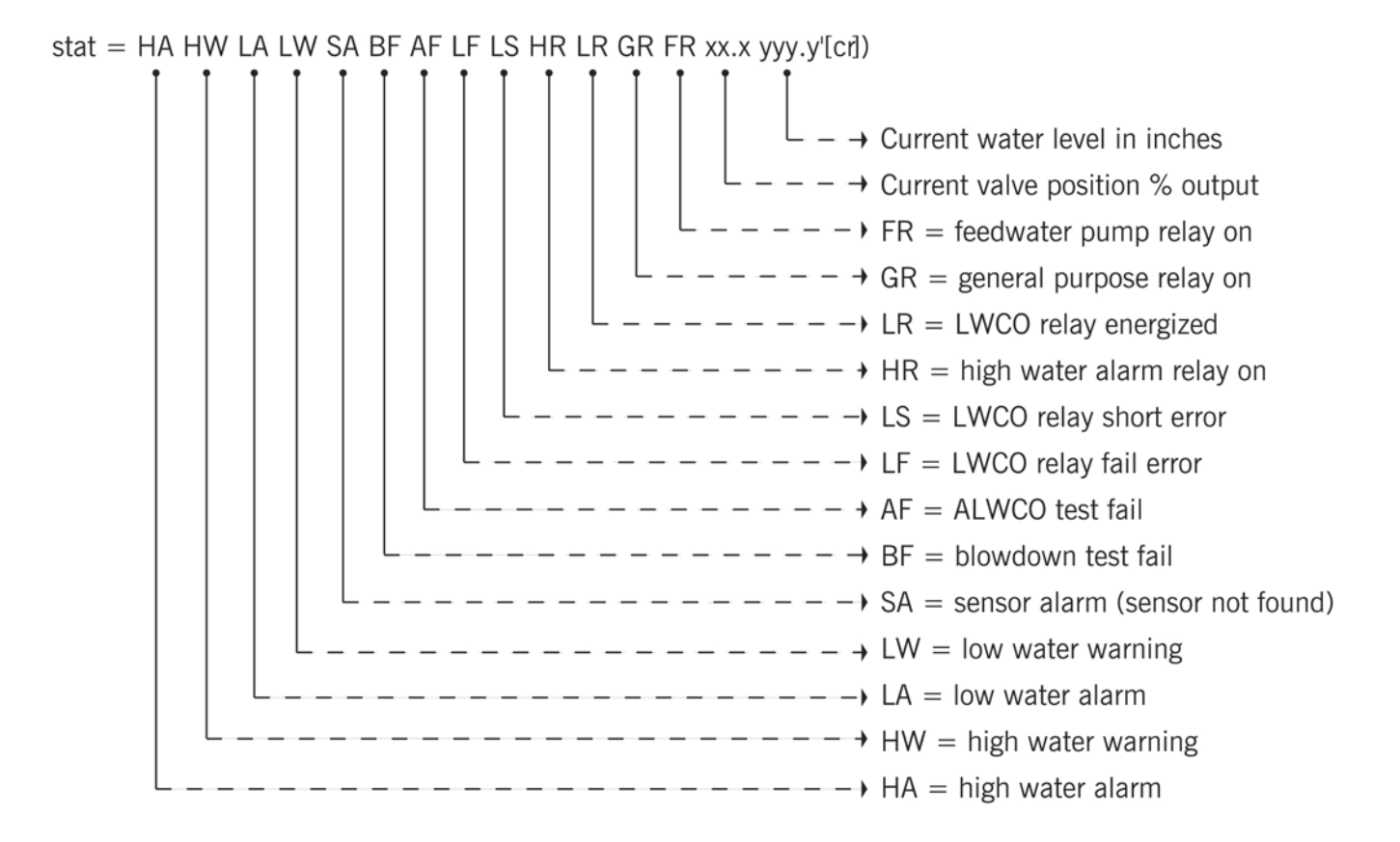

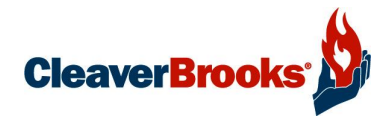

# Section 6 Troubleshooting and Parts

| Troubleshooting     | j-2         |
|---------------------|-------------|
| Battery replacement | <u>j</u> -4 |
| Parts               | 5-5         |

#### 1. Troubleshooting

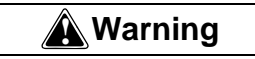

Do not remove the water column when boiler is pressurized or hot. This can cause damage to the product, produce a system malfunction or result in severe injuries or death.

| Problem                                            | Display Message                 | Possible Cause                                                               | Corrective Measures                                                                                                    |
|----------------------------------------------------|---------------------------------|------------------------------------------------------------------------------|----------------------------------------------------------------------------------------------------|
| Water level is not main-<br>tained. Frequent shut- | Low LvI Wrn<br>LW Shutdown      | Improper sizing of feedwa-<br>ter pump, control valve or                     | Check sizing and piping configuration.                                                                                                    |
| downs and warnings                                 | High Lvi wm<br>High Water Alarm | piping.<br>Incorrect sensitivity table<br>selection.<br>No power to the pump | Make sure correct sensitiv-<br>ity table is selected. See<br>Section 3 in this manual,<br><b>Sensitivity Tables</b> .                                                                       |
|                                                    |                                 | starter.<br>No control output to the<br>valve.                               | Make sure that power is<br>present at terminals 27 and<br>28 when display<br>shows "Pump On".                                                                                               |
|                                                    |                                 |                                                                              | Using a multimeter, check<br>the current mA output on<br>terminals 14 and 15. Out-<br>put should vary from 4 to<br>20 mA (20 mA at the<br>"Pump On" point and 4 mA<br>at "Pump Off" point). |
| Unsuccessful auxiliary<br>low water cut off test   | Alwco Check Bad                 | ALWCO shuts down the<br>burner before level master.                          | Adjust position of ALWCO to<br>be located below level mas-<br>ter cut off point.                                                                                                    |
|                                                    | the bu<br>does.                 | the burner before ALWCO does.                                                | Timing allocated for ALWCO<br>test is too short. Adjust time<br>using serial port connection<br>and PC.                                                                                     |
|                                                    |                                 |                                                                              | ALWCO position is too low.<br>Level master allows for<br>water level to drop below<br>low water cutoff point by no<br>more than 1.8".                                                       |

Table 6-1: Troubleshooting

| Problem                                                              | Display Message                | Possible Cause                                                                                                    | Corrective Measures                                                                                                    |
|----------------------------------------------------------------------|--------------------------------|----------------------------------------------------------------------------------------------------|----------------------------------------------------------------------------------------------------|
| Water column cannot<br>blow down properly.                           | Blowdown Unsuccessful          | Improper Piping<br>Water level does not drop<br>below low water cutoff<br>point<br>Blowdown procedure takes<br>too long.                                                             | Follow piping recommenda-<br>tions in this manual.<br>Allow water level to drop<br>below low water cutoff<br>point by fully opening col-<br>umn blowdown valve and<br>allowing sufficient time.<br>Level master allows a total<br>of 90 seconds for blowdown<br>from the time it was initi-<br>ated via front display. Water<br>level cannot be below low<br>water cutoff for more than<br>30 seconds. |
| Boiler shuts down on the float check failure.                        | Float Check Fail<br>Slow Float | Impulse lines to the water<br>column are plugged.<br>Sensor well has sludge<br>build up and prevents float<br>movement.<br>Boiler operates at low fire<br>for a long period of time. | With no steam pressure,<br>remove piping and clean.<br>Remove probe assembly<br>and clean sensor well.<br>Contact Cleaver-Brooks.<br>Incorporate low fire relay<br>circuit.<br>(See also p. 4-5)                                                                                                    |
| Controller display indi-<br>cates low water cutoff<br>relay failure. | LWCO Relay Fail                | Improper wiring                                                                                                    | Make sure that terminal 19<br>is wired before terminal 21<br>in the burner limit circuit.<br>Make sure that voltage is<br>not present at terminal 21<br>when power is removed<br>from terminal 19.<br><b>Note:</b> In order to be effec-<br>tive, the LWCO must be<br>wired in series with all<br>other limit controls.                                                                                |
| Display indicates that low<br>water cutoff relay is<br>shorted.      | LWCO Relay Short               | Short circuit/jumper present<br>in LWCO circuit.                                                                                                    | With water level below low<br>water cut off, check the<br>voltage between terminals<br>19/21 and 120VAC neutral.<br>If voltage is present, shut off<br>the burner immediately and<br>look for short circuits.                                                                                                    |

| Table | 6-1: | Troubleshooting |
|-------|------|-----------------|
| 10010 | ~    | nousiconouling  |

| Problem                                                                                 | Display Message  | Possible Cause  | Corrective Measures                                                                                                    |
|-----------------------------------------------------------------------------------------|------------------|-----------------|----------------------------------------------------------------------------------------------------|
| Communications between<br>the sensor and the con-<br>troller cannot be estab-<br>lished | Sensor not found | Improper wiring | Make sure that the wiring<br>between the sensor and the<br>controller is done in accor-<br>dance with this manual.          |
|                                                                                         |                  |                 | Make sure that no loose<br>wires are present. Check all<br>of the connections and<br>make sure they are tight<br>and secure |

Table 6-1: Troubleshooting

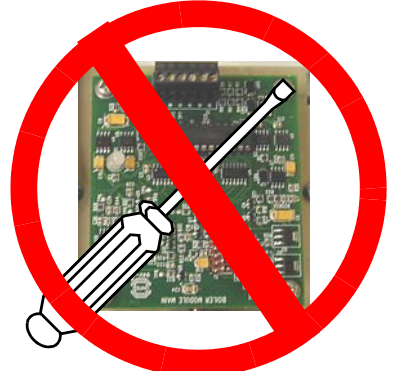

Do not use sharp tools on circuit board.

#### A. Battery Replacement

To replace the lithium battery in the Level Master controller:

- 1. Slide back the black plastic tab until the battery pops up.
- 2. Remove the old battery, taking care not to bend the metal contact.
- 3. Install the new battery, positive (+) side up. Slide the battery under the metal contact, then press down until it snaps into place.
- 4. Record the date battery was replaced by pressing the MODE button to get to 'Adj Battery Date'. See Commissioning Flow Chart on page 4-3.

# **≜**Caution

Do not insert a screwdriver or sharp object into the circuit boards in the system. This can cause electrical component failures and system malfunctions.

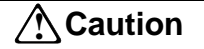

It is recommended to use a wrist strap that is connected to ground when working on electrical components.

If the battery is removed from the controller while power is disconnected, the time and date will have to be reset. See Section 4, Commissioning and Operation in this manual for instructions.

Do not use magnetized tools during installation.

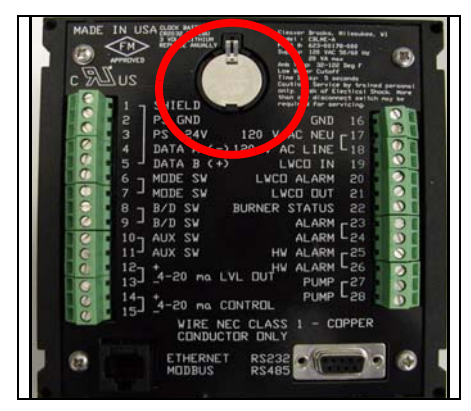

Figure 6-1 Battery Location

## 2. Parts

| Description        | CB Part No. | Comments                                                                                           |
|--------------------|-------------|----------------------------------------------------------------------------------------------------|
| Controller CBLME-A | 623-00193   | Auto Reset                                                                                         |
| Controller CBLME-M | 623-00192   | Manual Reset                                                                                       |
| Battery            | 797-07848   | Panasonic CR2032 3.0V                                                                              |
| Casting            | 104-00969   |                                                                                                    |
| WC Assembly        | 289-00993   | 1" NPT w/Tricock tappings                                                                          |
| WC Assembly        | 289-00831   | 1-1/4" NPT w/Tricock tappings                                                                      |
| WC Assembly        | 289-00991   | 1" NPT w/o Tricock tappings                                                                        |
| WC Assembly        | 289-00830   | 1-1/4" NPT w/o Tricock tappings                                                                    |
| Sight Glass        | 851-00034   | 10-1/2" X 5/8" OD                                                                                  |
| Gage Valve Set     | 825-00394   |                                                                                                    |
| Sensor             | 623-00230   | For new product                                                                                    |
| Sensor             | 623-00240   | Replacement                                                                                        |
| Mounting Hardware  | 880-01237   | Flanged sensor fastening hardware kit - includes (6)<br>Studbolts, (6) Lockwashers, and (1) O-Ring |
| O-Ring             | 853-01151   | O-Ring only (included in kit 880-01237)                                                            |

Table 6-2: Parts List

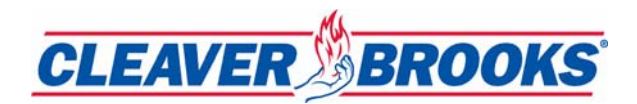

# Section 7 Message Display Details

| Front Panel Alarm, Error, Informational, and Warning Messages | 7-2 |
|---------------------------------------------------------------|-----|
| Front Panel Menu Messages                                     | 7-5 |
| History Messages                                              | 7-7 |

1. Front Panel Alarm, Error, Informational, and Warning Messages (Level Master Controller Version 0.59f and later)

| Displayed Message                   | Туре          | Where Displayed | Meaning                                                                                                    |
|-------------------------------------|---------------|-----------------|----------------------------------------------------------------------------------------------------|
| ALWCO Check Bad                     | Informational | Front Panel     | ALWCO test performed, was unsuccessful at indicated date and time.                                                                                                    |
| ALWCO Check Good                    | Informational | Front Panel     | ALWCO test performed, was successful at indicated date and time.                                                                                                    |
| Blowdown Now ?                      | Informational | Front Panel     | Displayed after a float failure has occurred<br>when the operator confirms the previous<br>float fail message.                                                                                                    |
| Blowdown Successful                 | Informational | Front Panel     | Blowdown test performed, was successful at indicated date and time.                                                                                                    |
| Blowdown Unsuccessful               | Informational | Front Panel     | Blowdown test performed, was unsuccessful<br>at indicated date and time. This is part of<br>the blowdown message sequence shown at<br>the end of this table. Also see "Requires<br>Column Blowdown".                                                         |
| Boiler Off                          | Informational | Front Panel     | Displayed on 2nd line of Front Panel if boiler<br>burner input is NOT powered. 1st line of dis-<br>play reads: "xx.x " > LWCO"                                                                                                    |
|                                     |               |                 | See related messages "Pump On", "Pump Off" and "Output x.xx %".                                                                                                    |
| Call CB Service                     | Error         | Front Panel     | This is alternately displayed with the follow-<br>ing messages:<br>a) LWCO Relay Fail<br>b) Clock Failed<br>c) Clock Failed 2                                                                                                    |
| Change Battery                      | Informational | Front Panel     | Displayed when the system battery needs to<br>be changed. This message will be displayed<br>once each day after 8am until the battery<br>has been changed. This is a low priority<br>message, other alarm and warning mes-<br>sages will be displayed first. |
| Cleaver Brooks Copy-<br>right @2003 | Informational | Front Panel     | Displayed at system power-up.                                                                                                    |
| Clock Failed 1                      | Warning       | Front Panel     | Displayed if the clock has failed in the unit.<br>The 2nd line displayed is:<br>Call CB Service.                                                                                                    |
| Clock Failed 2                      | Warning       | Front Panel     | Displayed if the clock has failed in the unit.<br>The 2nd line displayed is:<br>Call CB Service.                                                                                                    |
| Clock Not Set                       | Warning       | Front Panel     | Clock not set detected at indicated date and time, this is tested each hour.                                                                                                    |

| Displayed Message             | Туре          | Where Displayed | Meaning                                                                                                    |
|-------------------------------|---------------|-----------------|----------------------------------------------------------------------------------------------------|
| Err:                          | Informational | Front Panel     | Displayed when in debug mode while view-<br>ing the sensor errors. This indicates that the<br>displayed sensor error has occurred but that<br>the system is still operational.                    |
| Float Check Fail              | Error         | Front Panel     | Float check test detected no float movement<br>for full test time. Error message at indicated<br>date and time (see Wrn Slow Float).                                                              |
| High Lvl Wrn                  | Warning       | Front Panel     | High water level warning occurred at indi-<br>cated date and time.                                                                                                    |
| High Water Alarm              | Alarm         | Front Panel     | High water level alarm occurred at indicated date and time.                                                                                                    |
| Low LvI Warning               | Warning       | Front Panel     | Low water warning occurred at indicated date and time.                                                                                                    |
| LW Shutdown                   | Error, Alarm  | Front Panel     | LW Shutdown occurred at indicated date and time.                                                                                                    |
| LWCO Relay Fail               | Error         | Front Panel     | LWCO relay fail occurred at indicated date and time.                                                                                                    |
| LWCO Relay Short              | Error         | Front Panel     | LWCO relay short occurred at indicated date and time.                                                                                                    |
| Output x.xx %                 | Informational | Front Panel     | Displayed on 2nd line of Front Panel if boiler<br>burner input is powered and modulating con-<br>trol is selected. 1st line of display reads<br>"xx.x " > LWCO".                                  |
|                               |               |                 | See related messages "Boiler Off", "Pump<br>On" and "Pump Off".                                                                                                    |
| Pump Off                      | Informational | Front Panel     | Displayed on 2nd line of Front Panel if boiler<br>burner input is powered and pump is OFF<br>during pump on/off control. 1st line of dis-<br>play reads "xx.x " > LWCO".                          |
|                               |               |                 | See related messages "Boiler Off", "Pump<br>On" and "Output x.xx %".                                                                                                    |
| Pump On                       | Informational | Front Panel     | Displayed on 2nd line of Front Panel if boiler<br>burner input is powered and pump is ON<br>during pump on/off control. 1st line of dis-<br>play reads "xx.x" > LWCO".                            |
|                               |               |                 | See related messages "Boiler Off", "Pump<br>Off" and "Output x.xx %".                                                                                                    |
| Req Col Blowdown              | Informational | Front Panel     | Displayed as part of the "Float Check Fail" message.                                                                                                    |
| Requires Column Blow-<br>down | Informational | Front Panel     | Blowdown test performed, was unsuccessful<br>at indicated date and time. This is part of the<br>blowdown message sequence shown at the<br>end of this table. Also see "Blowdown<br>Unsuccessful". |

| Displayed Message                    | Туре          | Where Displayed | Meaning                                                                                                    |
|--------------------------------------|---------------|-----------------|----------------------------------------------------------------------------------------------------|
| Sensor Not Found                     | Error         | Front Panel     | Sensor communications are not detected for<br>12 seconds, system is shutdown. The sen-<br>sor errors could be any of the following:<br>a) below null<br>b) above maximum<br>c) checksum error<br>d) data failure (noise)<br>e) AGC too high<br>f) No data<br>g) No sensor connected |
| Shut:                                | Informational | Front Panel     | Displayed when in debug mode while view-<br>ing the sensor errors. Indicates that the dis-<br>played sensor error has shut down the<br>system.                                                                                                    |
| Too soon for next<br>ALWCO           | Informational | Front Panel     | Displayed when the operator tries to initiate<br>the ALWCO test too soon after a previous<br>test.                                                                                                    |
| Too soon for next blow-<br>down      | Informational | Front Panel     | Displayed when the operator tries to initiate<br>the Blowdown test too soon after a previous<br>test.                                                                                                    |
| Turn Boiler Off                      | Informational | Front Panel     | Alternates with the message<br>"LWCO Relay Short".                                                                                                    |
| Waiting On Sensor                    | Informational | Front Panel     | Seen only at power-up when waiting on ini-<br>tial sensor connection. If no connection is<br>found after 12 seconds, a "Sensor Not<br>Found" message will be displayed.                                                                                                    |
| Wrn Slow Float Move-<br>ment         | Warning       | Front Panel     | Float check test detected no float movement<br>for 1/2 of test time. Warning message at indi-<br>cated date and time (see Float Check Fail).                                                                                                    |
| xx.x " > LWCO                        | Informational | Front Panel     | Displayed on 1st line of Front Panel during<br>normal boiler operation (no alarm, error or<br>informational messages). Displays current<br>water level. 2nd line of Front Panel indi-<br>cates "Pump ON", "Pump OFF", or modulat-<br>ing percentage "Output x.xx %".                |
| Blowdown Unsuccessful<br>followed by | Informational | Front Panel     | Displayed for 1 minute,<br>then:                                                                                                    |
| Requires Column Blow-<br>down        |               |                 | Displayed for 3 seconds;                                                                                                    |
| alternating with                     |               |                 | Blowdown Unsuccessful                                                                                                    |
| Blowdown Unsuccessful                |               |                 | indefinitely.                                                                                                    |
| firmed by keypress                   |               |                 | ······································                                                                                                    |

## 2. Front Panel Menu Messages

| Displayed Message                        | Туре | Where Displayed | Meaning                                                                                                    |
|------------------------------------------|------|-----------------|----------------------------------------------------------------------------------------------------|
| Adj Battery Date                         | Menu | Front Panel     | Displayed at the beginning of the battery date adjustment menu.                                                                                                    |
| Alarm / Warning                          | Menu | Front Panel     | Beginning of the alarm / warning time menu.                                                                                                    |
| ALWCO Ignored                            | Menu | Front Panel     | Displayed if operator initiates the ALWCO test sequence when the water level is already below the LWCO (can't perform the test).                                                                                                    |
| Bat Date Changed                         | Menu | Front Panel     | Displayed when the operator has updated<br>the battery date using the front panel keys<br>(in response to the system indicating that<br>the clock battery needs to be changed).<br>This message indicates that the entered<br>date was accepted.                                         |
| Bat Date NOT Chg                         | Menu | Front Panel     | Displayed when the operator has updated<br>the battery date using the front panel keys<br>(in response to the system indicating that<br>the clock battery needs to be changed).<br>This message indicates that the entered<br>date was NOT accepted because the date<br>was already set. |
| Blowdown Ignored                         | Menu | Front Panel     | Displayed if operator initiates the Blowdown test sequence when the water level is already below the LWCO (can't perform the test).                                                                                                    |
| Chk LWCO pwr/lvl                         | Menu | Front Panel     | Displayed if operator initiates the ALWCO test sequence when the burner input is not powered (can't perform the test).                                                                                                    |
| Control xx.x °C<br>or<br>Control xx.x °F | Menu | Front Panel     | The displayed controller temperature in °C or °F. The units depend on the metricdata command setting. The display units default to °F.                                                                                                    |
| Display Format                           | Menu | Front Panel     | The beginning of the display format menu.                                                                                                    |
| Display History ?                        | Menu | Front Panel     | The beginning of the display history (Display<br>Alarm, Display ALWCO, Display Blowdown)<br>menus.                                                                                                    |
| Exit to previous menu                    | Menu | Front Panel     | Displayed at then end of each menu list to allow the operator to return to the previous menu.                                                                                                    |
| Modulating On / Off                      | Menu | Front Panel     | Displayed to indicate whether modulating control is on or off.                                                                                                    |
| No more history                          | Menu | Front Panel     | Displayed when viewing the alarm, ALWCO or blowdown history file when no more items remain.                                                                                                    |

| Displayed Message                      | Туре | Where Displayed | Meaning                                                                                                    |
|----------------------------------------|------|-----------------|----------------------------------------------------------------------------------------------------|
| Perform ALWCO ?                        | Menu | Front Panel     | 1st prompt before performing the ALWCO test.                                                                                                 |
| Perform ALWCO Now ?                    | Menu | Front Panel     | 2nd prompt before performing the ALWCO test.                                                                                                 |
| Perform Blowdown ?                     | Menu | Front Panel     | 1st prompt before performing the Blowdown test.                                                                                              |
| Perform Blowdown Now ?                 | Menu | Front Panel     | 2nd prompt before performing the Blow-<br>down test.                                                                                         |
| xx Recent Events                       | Menu | Front Panel     | Displays the number of alarms, ALWCO, and blowdown messages in the history file.                                                             |
| Sensitivity                            | Menu | Front Panel     | Displayed to indicate which sensitivity table<br>is currently being used. See "Table x" mes-<br>sage for additional details.                 |
| Set Date / Time                        | Menu | Front Panel     | The beginning of the Set Date and Time menu.                                                                                                 |
| Sensor xx.x °C<br>or<br>Sensor xx.x °F | Menu | Front Panel     | The displayed sensor temperature in °C or °F. The units depend on the metricdata command setting. The display units default to °F.           |
| Table x                                | Menu | Front Panel     | Displays the current water table number (from 1 to 9).                                                                                       |
| Timer x                                | Menu | Front Panel     | Displays the current alarm / warning time in seconds (from 1 to 20).                                                                         |
| Timer xx Sec                           | Menu | Front Panel     | Displays the current remaining time in sec-<br>onds.                                                                                         |
| View Alarm History ?                   | Menu | Front Panel     | Beginning of the View Alarm History menu.                                                                                                    |
| View Alwco History ?                   | Menu | Front Panel     | Beginning of the View ALWCO History menu.                                                                                                    |
| View Blowdown History ?                | Menu | Front Panel     | Beginning of the View Blowdown History menu.                                                                                                 |
| View Date / Time                       | Menu | Front Panel     | Beginning of the View Date / Time menu.                                                                                                    |
| Water Below LWCO                       | Menu | Front Panel     | Displayed if operator initiates the Blowdown<br>test sequence when the water level is<br>already below the LWCO (can't perform the<br>test). |

## 3. History Messages

| Displayed History<br>Message | Туре    | Where Displayed               | Meaning                                                                                                    |
|------------------------------|---------|-------------------------------|----------------------------------------------------------------------------------------------------|
| ALWCO Bad                    | History | Front Panel or<br>Serial Port | ALWCO test performed, was unsuccessful at indicated date and time.                                                                   |
| ALWCO Good                   | History | Front Panel or<br>Serial Port | ALWCO test performed, was successful at indicated date and time.                                                                     |
| Bad Blowdown                 | History | Front Panel or<br>Serial Port | Blowdown test performed, was unsuccess-<br>ful at indicated date and time.                                                           |
| Batt Replaced                | History | Front Panel or<br>Serial Port | Battery was replaced at indicated date and time.                                                                                     |
| BD Notify                    | History | Front Panel or<br>Serial Port | Blowdown notification was displayed at indi-<br>cated date and time.                                                                 |
| Clock Failed                 | History | Front Panel or<br>Serial Port | Time of Day Clock failure detected at indi-<br>cated date and time.                                                                  |
| Clock Not Set                | History | Front Panel or<br>Serial Port | Clock not set detected at indicated date and time, this is tested each hour.                                                         |
| Clock Stopped                | History | Front Panel or<br>Serial Port | Time of Day Clock stop detected at indi-<br>cated date and time.                                                                     |
| Float Fail                   | History | Front Panel or<br>Serial Port | Float check test detected no float movement<br>for full test time. Error message at indicated<br>date and time (see Slow Float).     |
| Good Blowdown                | History | Front Panel or<br>Serial Port | Blowdown test performed, was successful at indicated date and time.                                                                  |
| High Lvl Al                  | History | Front Panel or<br>Serial Port | High water level alarm occurred at indicated date and time.                                                                          |
| High Lvl Wrn                 | History | Front Panel or<br>Serial Port | High water level warning occurred at indi-<br>cated date and time.                                                                   |
| Low Water Wrn                | History | Front Panel or<br>Serial Port | Low water warning occurred at indicated date and time.                                                                               |
| LW Shutdown                  | History | Front Panel or<br>Serial Port | LW Shutdown occurred at indicated date and time.                                                                                     |
| LWCO Rel Fail                | History | Front Panel or<br>Serial Port | LWCO relay fail occurred at indicated date and time.                                                                                 |
| LWCO Rel Shrt                | History | Front Panel or<br>Serial Port | LWCO relay short occurred at indicated date and time.                                                                                |
| Sensor Error                 | History | Front Panel or<br>Serial Port | Sensor Error occurred at indicated date and time.                                                                                    |
| Slow Float                   | History | Front Panel or<br>Serial Port | Float check test detected no float movement<br>for 1/2 of test time. Warning message at<br>indicated date and time (see Float Fail). |
| Watchdog Pwr                 | History | Front Panel or Serial Port    | System was reset due to watchdog timeout at indicated date and time.                                                                 |

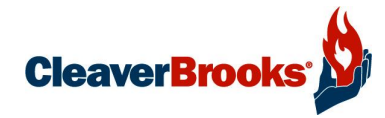

e-mail: info@cleaverbrooks.com Web Address: http://www.cleaverbrooks.com